### Příručka majitele počítače Dell Precision M6600

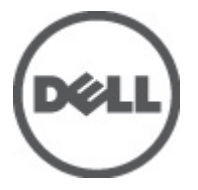

Regulační model P10E Regulační typ P10E001

## Poznámky a upozornění

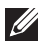

POZNÁMKA: POZNÁMKA označuje důležité informace, které pomáhají lepšímu využití počítače.

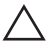

VÝSTRAHA: VÝSTRAHA označuje nebezpečí poškození hardwaru nebo ztráty dat v případě nedodržení pokynů.

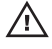

VAROVÁNÍ: VAROVÁNÍ označuje potenciální nebezpečí poškození majetku, úrazu nebo smrti.

#### Informace v této publikaci mohou být bez předchozího upozornění změněny.

#### © 2011 Dell Inc. Všechna práva vyhrazena.

Jakákoli reprodukce těchto materiálů bez písemného souhlasu společnosti Dell Inc. je přísně zakázána..

Ochranné známky použité v tomto textu: Dell<sup>™</sup>, logo DELL, Dell Precision<sup>™</sup>, Precision ON<sup>™</sup>, ExpressCharge<sup>™</sup>, Latitude<sup>™</sup>, Latitude ON<sup>™</sup>, OptiPlex<sup>™</sup>, Vostro<sup>™</sup> a Wi-Fi Catcher<sup>™</sup> jsou ochranné známky společnosti Dell Inc. Intel<sup>®</sup>, Pentium<sup>®</sup>, Xeon<sup>®</sup>, Core<sup>™</sup>, Atom<sup>™</sup>, Centrino<sup>®</sup> a Celeron<sup>®</sup> jsou registrované ochranné známky nebo ochranné známky společnosti Intel Corporation v USA a v jiných zemích. AMD<sup>®</sup> je registrovaná ochranná známka a AMD Opteron<sup>™</sup>, AMD Phenom<sup>™</sup>, AMD Sempron<sup>™</sup>, AMD Athlon<sup>™</sup>, ATI Radeon<sup>™</sup> a ATI FirePro<sup>™</sup> jsou ochranné známky společnosti Advanced Micro Devices, Inc. Microsoft<sup>®</sup>, Windows<sup>®</sup>, MS-DOS<sup>®</sup>, Windows Vista<sup>®</sup>, tlačítko Start Windows Vista a Office Outlook<sup>®</sup> jsou buď ochranné známky nebo registrované ochranné známky společnosti Microsoft Corporation ve Spojených státech anebo v jiných zemích. Blu-ray Disc<sup>™</sup> je ochranná známka společnosti Blu-ray Disc Association (BDA) a pro použití na discích a přehrávačích je používána v rámci licence. Registrovaná slovní ochranná známka Bluetooth<sup>®</sup> je vlastněná společností Bluetooth<sup>®</sup> SIG, Inc. a jakékoli použití této známky společností Dell Inc. je založeno na licenci. Wi-Fi<sup>®</sup> je registrovaná ochranná známka společnosti Wireless Ethernet Compatibility Alliance, Inc.

Ostatní ochranné známky a obchodní názvy mohou být v tomto dokumentu použity v souvislosti s právními subjekty, které si na tyto ochranné známky a názvy svých produktů činí nárok. Společnost Dell Inc. se zříká všech vlastnických nároků na ochranné známky a obchodní značky jiné než vlastní.

2011 — 06

Rev. A00

## Obsah

| Poznámky a upozornění                 | 2  |
|---------------------------------------|----|
| Kapitola 1: Práce na počítači         | 9  |
| Before Working Inside Your Computer   | 9  |
| Recommended Tools                     | 10 |
| Turning Off Your Computer             | 11 |
| After Working Inside Your Computer    | 11 |
| Kapitola 2: Karta Secure Digital (SD) | 13 |
| Vyjmutí karty Secure Digital (SD)     | 13 |
| Instalace karty Secure Digital (SD)   | 13 |
| Kapitola 3: Karta ExpressCard         | 15 |
| Vyjmutí karty ExpressCard             | 15 |
| Instalace karty ExpressCard           | 15 |
| Kapitola 4: Baterie                   | 17 |
| Vyjmutí baterie                       | 17 |
| Instalace baterie                     | 17 |
| Kapitola 5: Karta SIM                 | 19 |
| Vyjmutí karty SIM                     | 19 |
| Instalace karty SIM                   | 19 |
| Kapitola 6: Karta rozhraní Bluetooth  | 21 |
| Vyjmutí karty rozhraní Bluetooth      | 21 |
| Instalace karty rozhraní Bluetooth    | 22 |
| Kapitola 7: Kryt základny             | 23 |
| Sejmutí krytu základny                | 23 |

| Montáž krytu základny                       | 24 |
|---------------------------------------------|----|
| Kapitola 8: Rám klávesnice                  | 25 |
| Odstranění lemu klávesnice                  | 25 |
| Instalace lemu klávesnice                   | 26 |
| Kapitola 9: Klávesnice                      | 27 |
| Demontáž klávesnice                         | 27 |
| Montáž klávesnice                           | 29 |
| Kapitola 10: Optická jednotka               | 31 |
| Vyjmutí optické jednotky                    | 31 |
| Vložení optické jednotky                    | 32 |
| Kapitola 11: Primární pevný disk            | 33 |
| Demontáž primárního pevného disku           | 33 |
| Montáž primárního pevného disku             | 35 |
| Kapitola 12: Sekundární pevný disk          | 37 |
| Demontáž sekundárního pevného disku         | 37 |
| Instalace sekundárního pevného disku        |    |
| Kapitola 13: Bezdrátová síťová karta (WLAN) |    |
| Odstranění bezdrátové síťové karty (WLAN)   | 39 |
| Instalace bezdrátové síťové karty (WLAN)    | 40 |
| Kapitola 14: Bezdrátová síťová karta (WWAN) | 41 |
| Odstranění bezdrátové síťové karty (WWAN)   | 41 |
| Instalace bezdrátové síťové karty (WWAN)    | 42 |
| Kapitola 15: Primární operační paměť        | 43 |
| Odstranění primární operační paměti         | 43 |
| Instalace primární operační paměti          | 44 |

| Kapitola 16: Sekundární operační paměť     | 45 |
|--------------------------------------------|----|
| Vyjmutí sekundární operační paměti         | 45 |
| Instalace sekundární operační paměti       | 46 |
| Kapitola 17: Ventilátor chladiče procesoru | 47 |
| Vyjmutí ventilátoru chladiče procesoru     | 47 |
| Instalace ventilátoru chladiče procesoru   | 48 |
| Kapitola 18: Knoflíková baterie            | 49 |
| Vyjmutí knoflíkové baterie                 | 49 |
| Vložení knoflíkové baterie                 | 50 |
| Kapitola 19: Opěrka rukou                  | 51 |
| Demontáž opěrky rukou                      | 51 |
| Montáž opěrky rukou                        | 56 |
| Kapitola 20: Procesor a chladič            | 57 |
| Demontáž chladiče procesoru                | 57 |
| Instalace chladiče procesoru               | 58 |
| Kapitola 21: Procesor                      | 59 |
| Demontáž procesoru                         | 59 |
| Montáž procesoru                           | 60 |
| Kapitola 22: Chladič grafické karty        | 61 |
| Demontáž chladiče grafické karty           | 61 |
| Instalace chladiče grafické karty          | 64 |
| Kapitola 23: Grafická karta                | 65 |
| Demontáž grafické karty                    | 65 |
| Montáž grafické karty                      | 66 |
| Kapitola 24: Modul karty ExpressCard       | 67 |
| Demontáž modulu karty ExpressCard          | 67 |

| Montáž modulu karty ExpressCard               | 68 |
|-----------------------------------------------|----|
| Kapitola 25: Deska I/O                        | 69 |
| -<br>Demontáž desky I/O                       | 69 |
| Montáž desky I/O                              | 70 |
| Kapitola 26: Konektor stejnosměrného napájení | 71 |
| Demontáž konektoru stejnosměrného napájení    | 71 |
| Montáž konektoru stejnosměrného napájení      | 73 |
| Kapitola 27: Sestava displeje                 | 75 |
| Demontáž sestavy displeje                     | 75 |
| Instalace sestavy displeje                    | 79 |
| Kapitola 28: Základní deska                   | 81 |
| Vyjmutí základní desky                        | 81 |
| Montáž základní desky                         | 84 |
| Kapitola 29: Čelní kryt dotykového displeje   | 85 |
| Demontáž čelního krytu dotykového displeje    | 85 |
| Montáž čelního krytu dotykového displeje      | 87 |
| Kapitola 30: Dotykový panel displeje          | 89 |
| Demontáž panelu dotykového displeje           | 89 |
| Instalace panelu dotykového displeje          | 92 |
| Kapitola 31: Čelní kryt displeje              | 93 |
| Demontáž čelního krytu displeje               | 93 |
| Montáž čelního krytu displeje                 | 94 |
| Kapitola 32: Panel displeje                   | 95 |
| Demontáž panelu displeje                      | 95 |
| Montáž panelu displeje                        | 97 |

| Kapitola 33: Kamera                                              | 99    |
|------------------------------------------------------------------|-------|
| -<br>Demontáž kamery                                             |       |
| Montáž kamery                                                    | 100   |
| Kapitola 34: Tubus krytky závěsu displeje                        | 101   |
| Demontáž tubusu krytky závěsu displeje                           |       |
| Montáž tubusu krytky závěsu displeje                             | 103   |
| Kapitola 35: Kabel kamery LVDS (Low-Voltage Differe              | ntial |
| Signaling)                                                       | 105   |
| Odpojení kabelu kamery LVDS (Low-Voltage Differential Signaling) | 105   |
| Zapojení kabelu kamery LVDS (Low-Voltage Differential Signaling) | 107   |
| Kapitola 36: Technické údaje                                     | 109   |
| Technické údaje                                                  | 109   |
| Kapitola 37: Nastavení systému                                   | 115   |
| Přehled nastavení systému                                        | 115   |
| Přístup k nastavení systému                                      | 115   |
| Možnosti nabídky nastavení systému                               | 115   |
| Kapitola 38: Diagnostika                                         | 129   |
| Indikátory stavu zařízení                                        |       |
| ndikátory stavu baterie                                          |       |
| Diagnostika                                                      |       |
| Kapitola 39: Kontaktování společnosti Dell                       |       |
| Kontaktování společnosti Dell                                    |       |

## Práce na počítači

### **Before Working Inside Your Computer**

Use the following safety guidelines to help protect your computer from potential damage and to help to ensure your personal safety. Unless otherwise noted, each procedure included in this document assumes that the following conditions exist:

- You have performed the steps in Working on Your Computer.
- You have read the safety information that shipped with your computer.
- A component can be replaced or--if purchased separately--installed by performing the removal procedure in reverse order.

/ VAROVÁNÍ: Before working inside your computer, read the safety information that shipped with your computer. For additional safety best practices information, see the Regulatory Compliance Homepage at www.dell.com/regulatory\_compliance.

VÝSTRAHA: Many repairs may only be done by a certified service technician. You should only perform troubleshooting and simple repairs as authorized in your product documentation, or as directed by the online or telephone service and support team. Damage due to servicing that is not authorized by Dell is not covered by your warranty. Read and follow the safety instructions that came with the product.

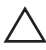

VÝSTRAHA: To avoid electrostatic discharge, ground yourself by using a wrist grounding strap or by periodically touching an unpainted metal surface, such as a connector on the back of the computer.

VÝSTRAHA: Handle components and cards with care. Do not touch the components or contacts on a card. Hold a card by its edges or by its metal mounting bracket. Hold a component such as a processor by its edges, not by its pins.

VÝSTRAHA: When you disconnect a cable, pull on its connector or on its pull-tab, not on the cable itself. Some cables have connectors with locking tabs; if you are disconnecting this type of cable, press in on the locking tabs before you disconnect the cable. As you pull connectors apart, keep them evenly aligned to avoid bending any connector pins. Also, before you connect a cable, ensure that both connectors are correctly oriented and aligned.

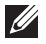

**POZNÁMKA:** The color of your computer and certain components may appear differently than shown in this document.

To avoid damaging your computer, perform the following steps before you begin working inside the computer.

- 1. Ensure that your work surface is flat and clean to prevent the computer cover from being scratched.
- 2. Turn off your computer (see *Turning Off Your Computer*).
- **3.** If the computer is connected to a docking device (docked) such as the optional Media Base or Battery Slice, undock it.

## VÝSTRAHA: To disconnect a network cable, first unplug the cable from your computer and then unplug the cable from the network device.

- 4. Disconnect all network cables from the computer.
- 5. Disconnect your computer and all attached devices from their electrical outlets.
- 6. Close the display and turn the computer upside-down on a flat work surface.

**POZNÁMKA:** To avoid damaging the system board, you must remove the main battery before you service the computer.

- 7. Remove the main battery (see *Battery*).
- 8. Turn the computer top-side up.
- 9. Open the display.
- **10.** Press the power button to ground the system board.

VÝSTRAHA: To guard against electrical shock, always unplug your computer from the electrical outlet before opening the display.

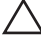

VÝSTRAHA: Before touching anything inside your computer, ground yourself by touching an unpainted metal surface, such as the metal at the back of the computer. While you work, periodically touch an unpainted metal surface to dissipate static electricity, which could harm internal components.

**11.** Remove any installed ExpressCards or Smart Cards from the appropriate slots.

### **Recommended Tools**

The procedures in this document may require the following tools:

- Small flat-blade screwdriver
- #0 Phillips screwdriver
- #1 Phillips screwdriver
- Small plastic scribe
- Flash BIOS update program CD

### **Turning Off Your Computer**

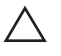

VÝSTRAHA: To avoid losing data, save and close all open files and exit all open programs before you turn off your computer.

- Shut down the operating system: 1.
  - In Windows Vista ·

Click Start 9 , then click the arrow in the lower-right corner of the Start menu as shown below, and then click Shut Down.

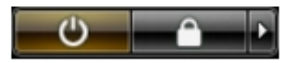

- In Windows XP: Click Start  $\rightarrow$  Turn Off Computer  $\rightarrow$  Turn Off . The computer turns off after the operating system shutdown process is complete.
- Ensure that the computer and all attached devices are turned off. If your 2. computer and attached devices did not automatically turn off when you shut down your operating system, press and hold the power button for about 4 seconds to turn them off

### **After Working Inside Your Computer**

After you complete any replacement procedure, ensure you connect any external devices, cards, and cables before turning on your computer.

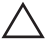

VÝSTRAHA: To avoid damage to the computer, use only the battery designed for this particular Dell computer. Do not use batteries designed for other Dell computers.

- 1. Connect any external devices, such as a port replicator, battery slice, or media base, and replace any cards, such as an ExpressCard.
- 2. Connect any telephone or network cables to your computer.

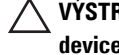

∧ VÝSTRAHA: To connect a network cable, first plug the cable into the network device and then plug it into the computer.

- 3. Replace the battery.
- 4. Connect your computer and all attached devices to their electrical outlets.
- 5. Turn on your computer.

## Karta Secure Digital (SD)

### Vyjmutí karty Secure Digital (SD)

- 1. Postupujte podle pokynů v části Před začátkem práce na počítači.
- 2. Zatlačte na paměťovou kartu Secure Digital (SD) a uvolněte ji.

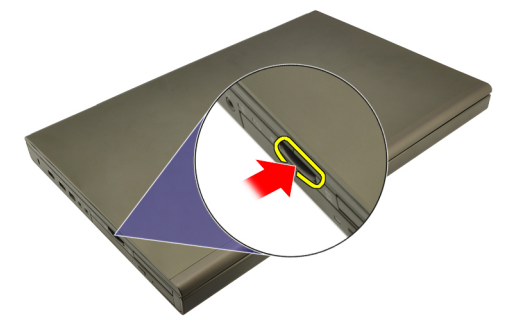

3. Vysuňte paměťovou kartu SD z počítače.

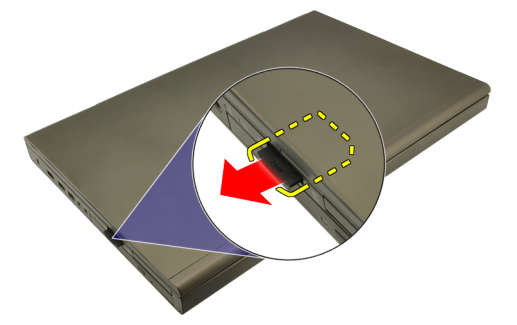

### Instalace karty Secure Digital (SD)

- 1. Vyhledejte umístění pro paměťové karty Secure Digital (SD) v levé části šasi.
- 2. Zatlačte SD kartu do slotu, připojí se s klapnutím.

## Karta ExpressCard

### Vyjmutí karty ExpressCard

- 1. Postupujte podle pokynů v části Před začátkem práce na počítači.
- 2. Zatlačte na kartu ExpressCard a uvolněte ji z počítače.

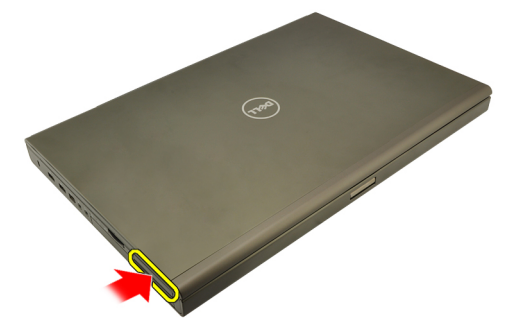

**3.** Uchopte kartu ExpressCard a vytáhněte ji z počítače.

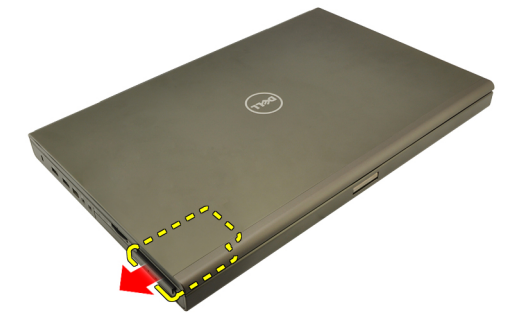

### Instalace karty ExpressCard

- 1. Kartu ExpresCard zasunujte do slotu, dokud nezaklapne.
- 2. Postupujte podle pokynů v části Po manipulaci uvnitř počítače.

## Baterie

### Vyjmutí baterie

- 1. Postupujte podle pokynů v části Před začátkem práce na počítači.
- 2. Přesuňte uvolňovací západku baterie do odemčené polohy.

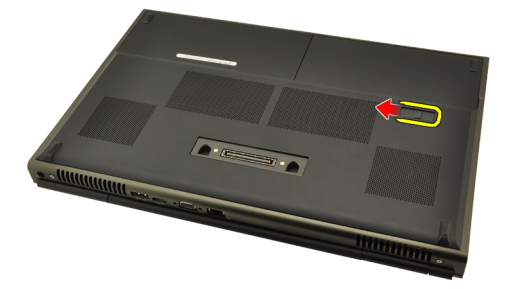

**3.** Vyjměte baterii z počítače.

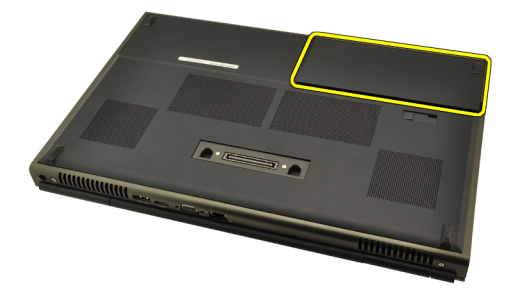

### Instalace baterie

- 1. Zasuňte baterii zpět do počítače.
- 2. Uvolňovací západka baterie automaticky zaklapne do zamčené polohy.
- 3. Postupujte podle pokynů v části Po manipulaci uvnitř počítače.

## Karta SIM

### Vyjmutí karty SIM

- 1. Postupujte podle pokynů v části Před začátkem práce na počítači.
- 2. Vyjměte baterii.
- 3. Vysuňte kartu SIM ze slotu.

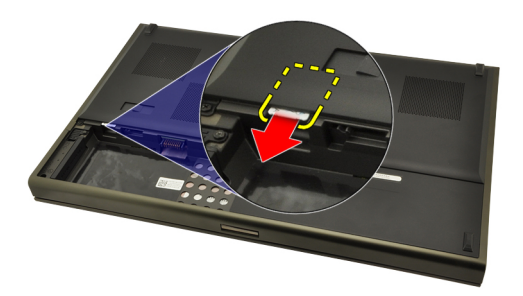

4. Vyjměte kartu SIM ze slotu.

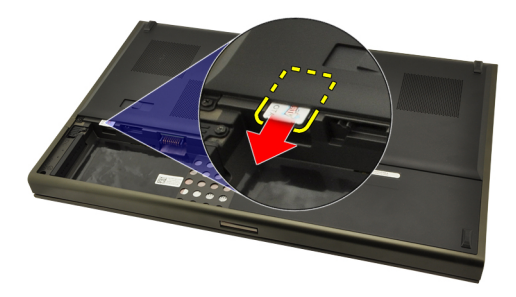

### Instalace karty SIM

- 1. Vyhledejte slot karty SIM v prostoru baterie.
- 2. Zatlačte kartu SIM do slotu, dokud nebude zcela obsazený.
- 3. Vraťte *baterii* na své místo.
- 4. Postupujte podle pokynů v části Po manipulaci uvnitř počítače.

## Karta rozhraní Bluetooth

## 6

### Vyjmutí karty rozhraní Bluetooth

- 1. Postupujte podle pokynů v části Před začátkem práce na počítači.
- 2. Vyjměte baterii.
- 3. Vysuňte dvířka rozhraní Bluetooth směrem nahoru a uvolněte ze slotu.

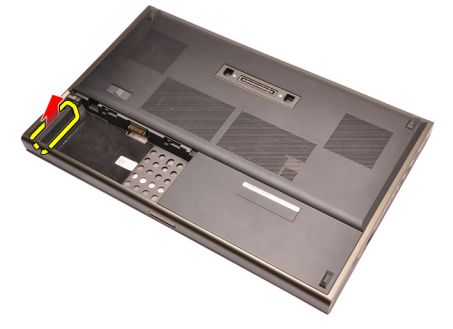

4. Odpojte kabel zařízení Bluetooth od karty zařízení Bluetooth.

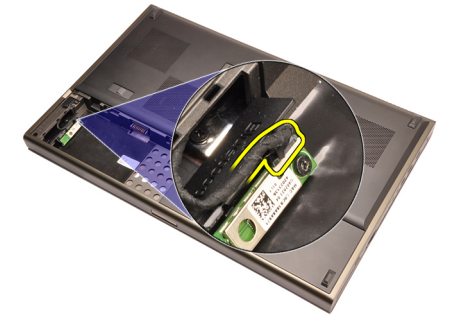

5. Demontujte šroub, který zajišťuje kartu Bluetooth.

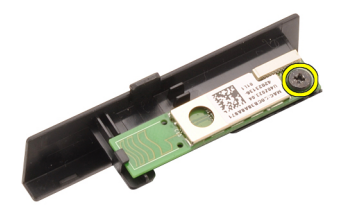

6. Vyjměte kartu rozhraní Bluetooth.

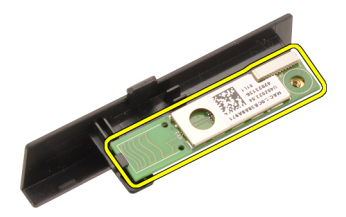

### Instalace karty rozhraní Bluetooth

- 1. Umístěte kartu Bluetooth na dvířka rozhraní Bluetooth a srovnejte s dírami pro šrouby.
- 2. Dotáhněte šrouby, a upevněte tak kartu Bluetooth na místě.
- **3.** Připojte kabel rozhraní Bluetooth ke kartě rozhraní Bluetooth.
- 4. Vyhledejte prostor dvířek rozhraní Bluetooth.
- 5. Zasunujte dvířka rozhraní Bluetooth do tohoto prostoru, dokud se poutko nepřichytí.
- 6. Nainstalujte baterii.
- 7. Postupujte podle pokynů v části Po manipulaci uvnitř počítače.

## Kryt základny

### Sejmutí krytu základny

- 1. Postupujte podle pokynů v části Před začátkem práce na počítači.
- 2. Vyjměte baterii.
- 3. Odstraňte šrouby, které zajišťují kryt základny k počítači.

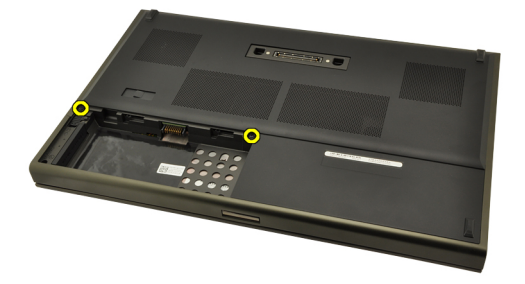

 Zatlačte gumové podstavce směrem k zadní části počítače, odpojíte spodní dvířka.

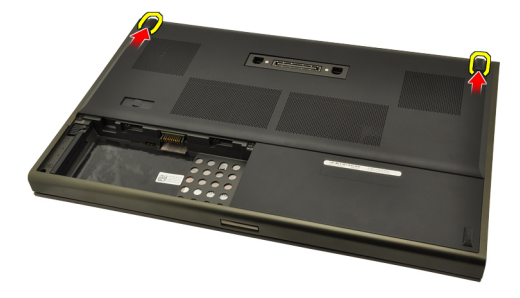

5. Odstraňte kryt základny z počítače.

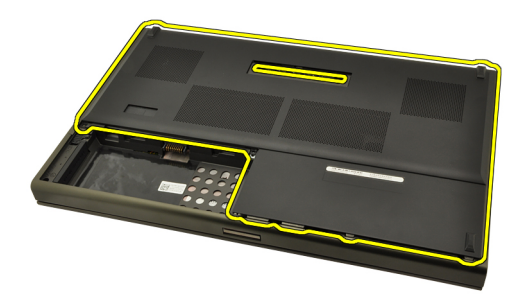

### Montáž krytu základny

- 1. Zasuňte spodní dvířka dolů a směrem k přední straně počítače.
- 2. Utáhněte šrouby, které zajišťují základní desku k počítači.
- 3. Nainstalujte baterii.
- 4. Postupujte podle pokynů v části *Po manipulaci uvnitř počítače*.

## Rám klávesnice

### Odstranění lemu klávesnice

- 1. Postupujte podle pokynů v části Před začátkem práce na počítači.
- 2. Vyjměte baterii.
- 3. Pod lem klávesnice zasuňte plastovou jehlu a uvolněte lem od počítače.

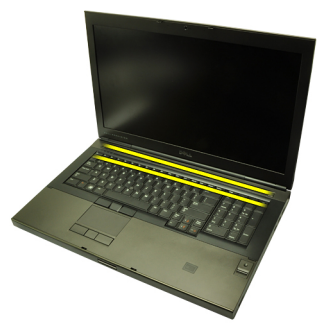

4. Postupujte kolem okrajů lemu klávesnice po stranách a na spodním okraji.

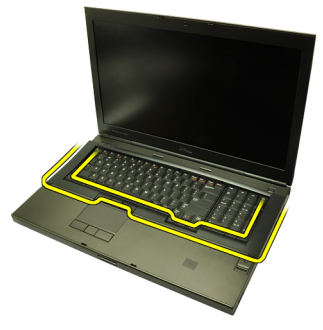

5. Nadzdvihněte lem klávesnice a odstraňte ho z jednotky.

8

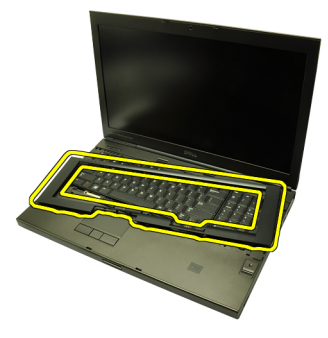

### Instalace lemu klávesnice

- 1. Srovnejte lem klávesnice s příchytkami na vrchu opěrky rukou.
- 2. Zatlačte směrem dolů podél spodního okraje, dokud příchytky nezaklapnou.
- 3. Postupujte kolem okrajů lemu klávesnice.
- 4. Nainstalujte baterii.
- 5. Postupujte podle pokynů v části Po manipulaci uvnitř počítače.

## Klávesnice

### Demontáž klávesnice

- 1. Postupujte podle pokynů v části Před začátkem práce na počítači.
- 2. Vyjměte baterii.
- 3. Odstraňte *lem klávesnice*.
- 4. Odstraňte šrouby, které zajišťují klávesnici.

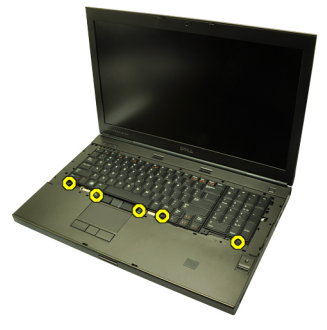

5. Klávesnici uchopte za spodní část, oddělte ji od počítače a otočte ji.

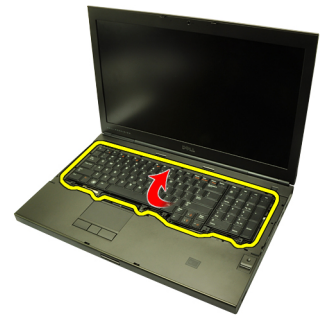

6. Odpojte datový kabel klávesnice od základní desky.

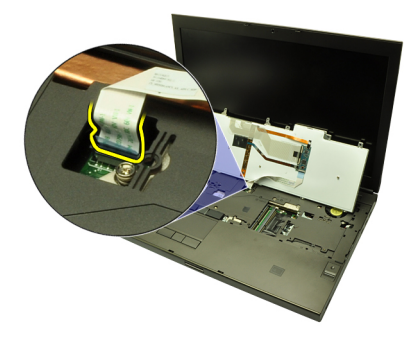

7. Demontujte klávesnici.

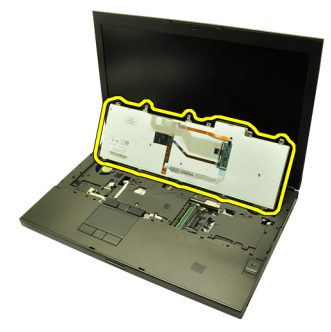

8. Sloupněte lepicí pásku, která připevňuje datový kabel klávesnice k zadní části klávesnice.

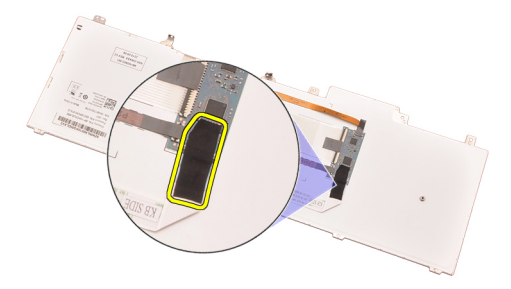

9. Odpojte datový kabel klávesnice ze zadní části klávesnice.

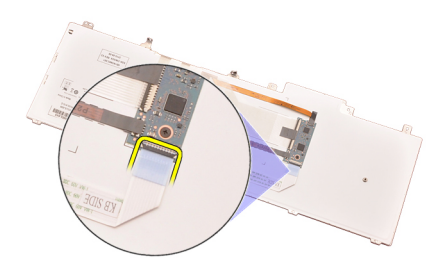

10. Oddalte datový kabel klávesnice od klávesnice a vyjměte ji.

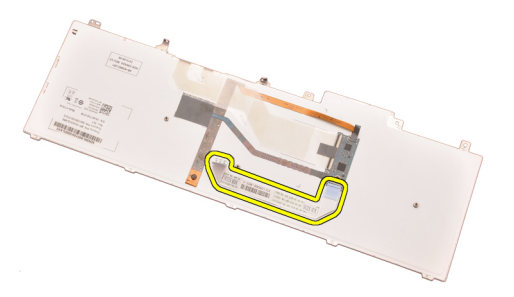

### Montáž klávesnice

- 1. Připojte datový kabel klávesnice k zadní části klávesnice.
- 2. Připevněte lepicí páskou datový kabel klávesnice na zadní část klávesnice.
- **3.** Připojte datový kabel klávesnice k základní desce.
- 4. Umístěte klávesnici na opěrku rukou a srovnejte díry pro šrouby.
- 5. Utáhněte šrouby klávesnice.
- 6. Nainstalujte *lem klávesnice*.
- 7. Nainstalujte *baterii*.
- 8. Postupujte podle pokynů v části *Po manipulaci uvnitř počítače*.

## Optická jednotka

# 10

### Vyjmutí optické jednotky

- 1. Postupujte podle pokynů v části Před začátkem práce na počítači.
- 2. Vyjměte baterii.
- 3. Sejměte kryt základny.
- 4. Odstraňte šroub, který zajišťuje západku optické jednotky.

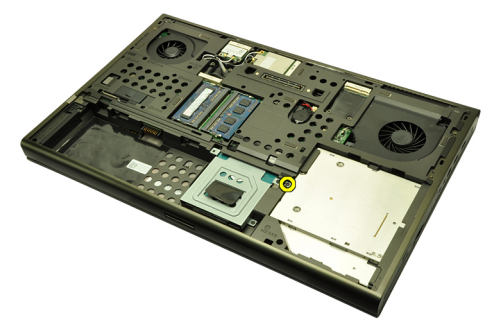

5. Vyjměte optickou jednotku z počítače.

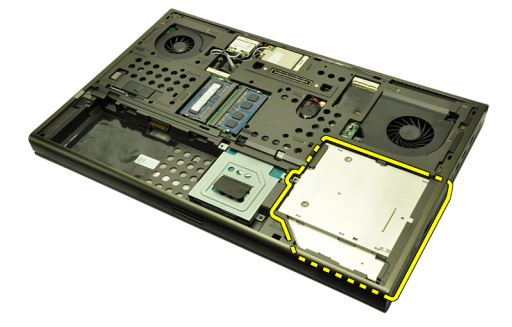

6. Odstraňte šrouby, které zajišťují držák optické jednotky.

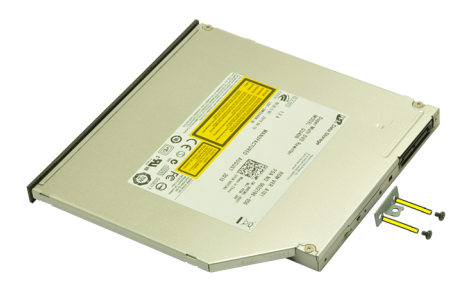

7. Odstraňte držák z optické jednotky.

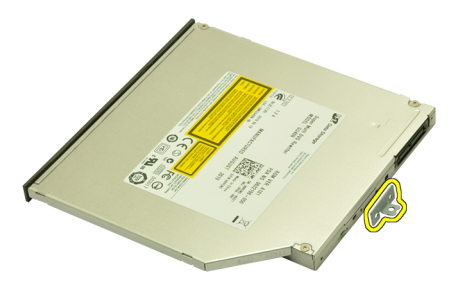

### Vložení optické jednotky

- 1. Pomocí šroubů připevněte držák na zadní stranu optické jednotky.
- 2. Zasuňte optickou jednotku do prostoru v pravé části šasi.
- 3. Pomocí šroubů připevněte optickou jednotku k počítači.
- 4. Namontujte kryt základny.
- 5. Nainstalujte baterii.
- 6. Postupujte podle pokynů v části Po manipulaci uvnitř počítače.

## Primární pevný disk

# 11

### Demontáž primárního pevného disku

- 1. Postupujte podle pokynů v části Před začátkem práce na počítači.
- 2. Vyjměte *baterii*.
- 3. Sejměte kryt základny.
- 4. Odstraňte šrouby, které zajišťují držák pevného disku.

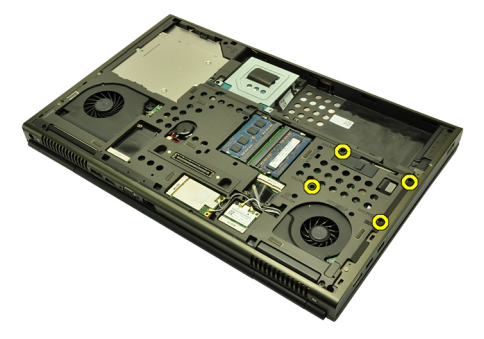

5. Odstraňte šroub, který zajišťuje západku pevného disku.

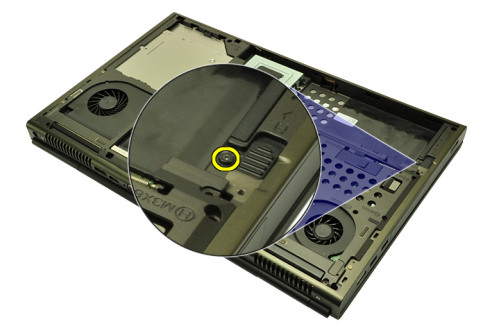

6. Přesuňte uvolňovací západku pevného disku do odemčené polohy.

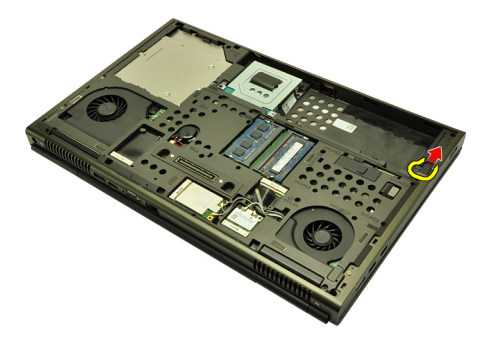

7. Držák pevného disku vyjměte z počítače.

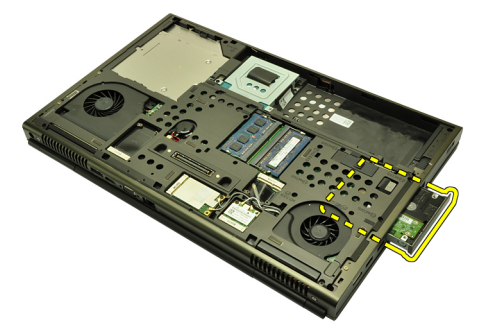

8. Ohněte držák pevného disku ven a tlačte pevný disk nahoru.

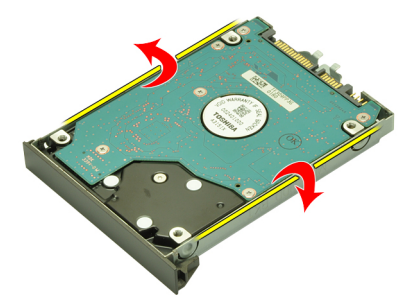

9. Vyjměte pevný disk z držáku.

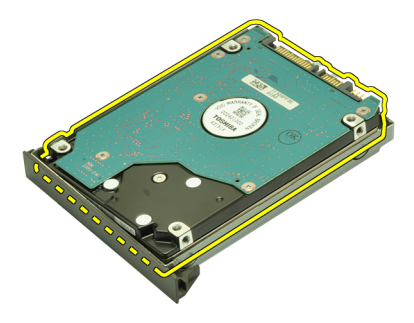

### Montáž primárního pevného disku

- 1. Zarovnejte pevný disk k držáku pevného disku.
- 2. Zasuňte pevný disk do držáku pevného disku.
- 3. Zasuňte pevný disk do jeho prostoru směrem ke konektoru na základní desce.
- 4. Utáhněte šroub, který zajišťuje západku pevného disku.
- 5. Utáhněte šrouby, které zajišťují pevný disk.
- 6. Namontujte kryt základny.
- 7. Nainstalujte baterii.
- 8. Postupujte podle pokynů v části Po manipulaci uvnitř počítače.
## Sekundární pevný disk

#### Demontáž sekundárního pevného disku

- 1. Postupujte podle pokynů v části Před začátkem práce na počítači.
- 2. Vyjměte *baterii*.
- 3. Sejměte kryt základny.
- 4. Odstraňte šrouby, které zajišťují držák pevného disku.

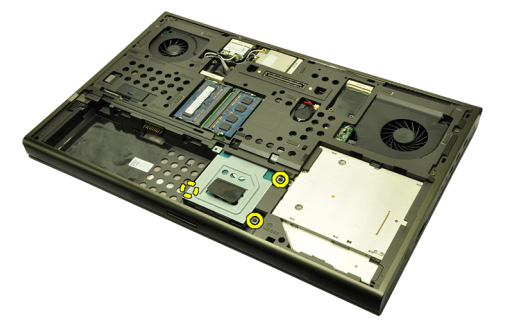

5. Pomocí příchytky vytáhněte držák pevného disku nahoru a odstraňte ho z počítače.

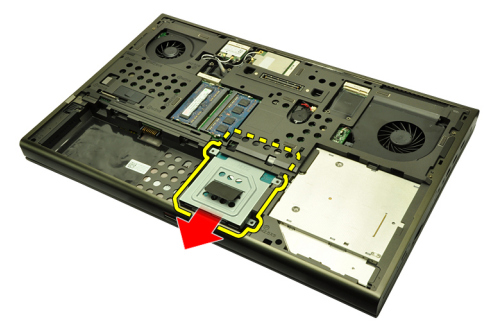

6. Odstraňte šrouby držáku pevného disku.

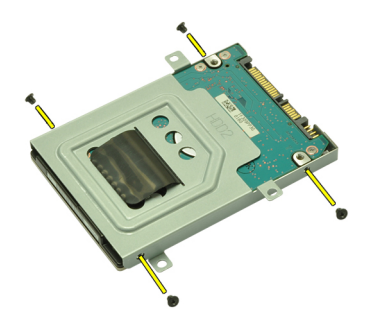

7. Držák oddělte od pevného disku.

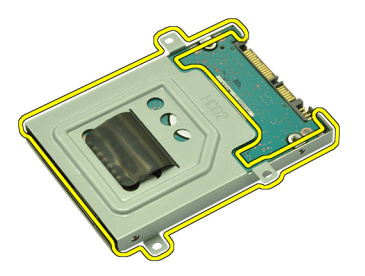

#### Instalace sekundárního pevného disku

- 1. Připevněte držák k pevnému disku.
- 2. Utáhněte šrouby držáku pevného disku. Ujistěte se, že je držák správně vyrovnaný a drží pevný disk
- 3. Zasuňte pevný disk do jeho prostoru směrem ke konektoru na základní desce.
- 4. Utáhněte šrouby, které zajišťují pevný disk.
- 5. Namontujte kryt základny.
- 6. Nainstalujte baterii.
- 7. Postupujte podle pokynů v části Po manipulaci uvnitř počítače.

## Bezdrátová síťová karta (WLAN) 13

#### Odstranění bezdrátové síťové karty (WLAN)

- 1. Postupujte podle pokynů v části Před začátkem práce na počítači.
- 2. Vyjměte *baterii*.
- 3. Sejměte kryt základny.
- 4. Odpojte všechny antény připojené ke kartě WLAN.

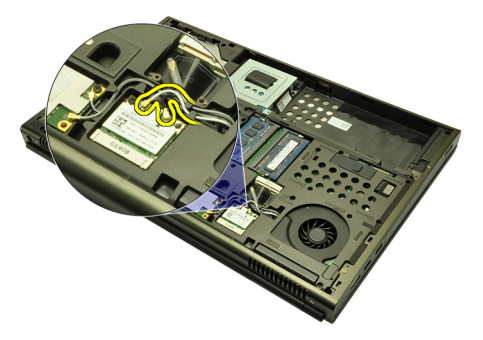

5. Odstraňte šroub, který připevňuje kartu WLAN k počítači.

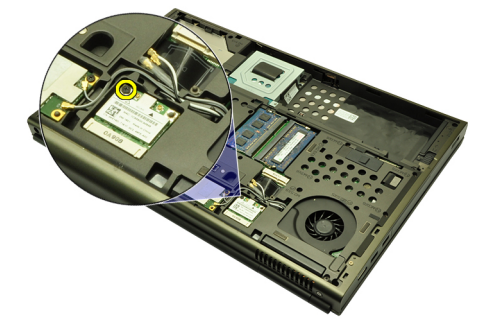

6. Vyjměte kartu WLAN.

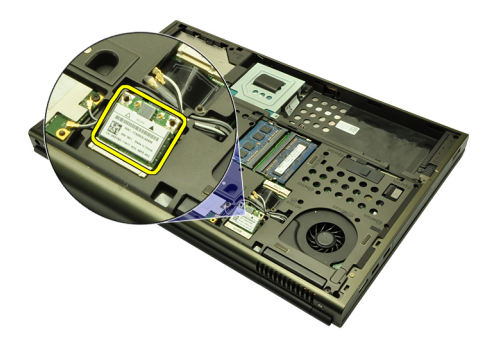

#### Instalace bezdrátové síťové karty (WLAN)

- 1. Zasuňte bezdrátovou síťovou kartu (WLAN) do slotu.
- 2. Zajistěte šrouby síťovou kartu (WLAN).
- 3. Připojte antény podle barevného kódu na kartě WLAN.
- 4. Namontujte kryt základny.
- 5. Nainstalujte *baterii*.
- 6. Postupujte podle pokynů v části Po manipulaci uvnitř počítače.

### Bezdrátová síťová karta (WWAN) 14

#### Odstranění bezdrátové síťové karty (WWAN)

- 1. Postupujte podle pokynů v části Před začátkem práce na počítači.
- 2. Vyjměte baterii.
- 3. Sejměte kryt základny.
- 4. Odpojte všechny antény připojené ke kartě WWAN.

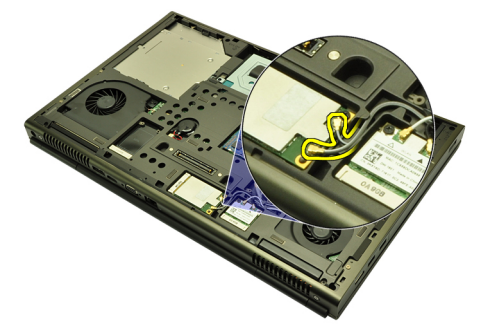

5. Odstraňte šroub, který připevňuje kartu WWAN.

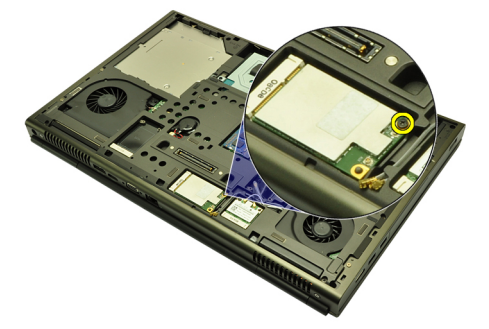

6. Vyjměte kartu WWAN.

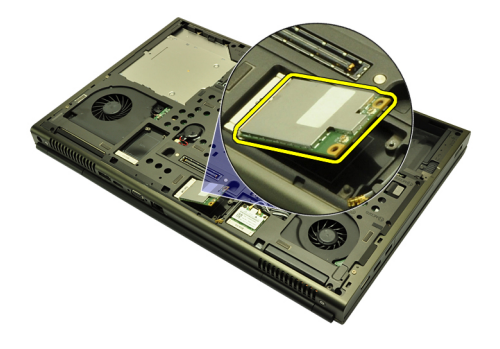

#### Instalace bezdrátové síťové karty (WWAN)

- 1. Zasuňte bezdrátovou síťovou kartu (WWAN) do slotu.
- 2. Zajistěte šroubem síťovou kartu (WWAN).
- 3. Připojte antény podle barevného kódu na kartě WWAN.
- 4. Namontujte kryt základny.
- 5. Nainstalujte baterii.
- 6. Postupujte podle pokynů v části Po manipulaci uvnitř počítače.

## Primární operační paměť

#### Odstranění primární operační paměti

- 1. Postupujte podle pokynů v části Před začátkem práce na počítači.
- 2. Vyjměte baterii.
- 3. Sejměte kryt základny.
- 4. Jemně odsuňte pojistné svorky směrem od modulů paměti.

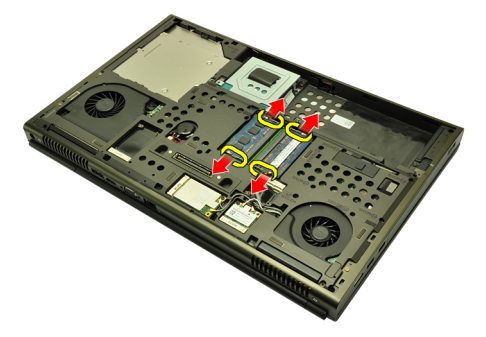

5. Vyjměte moduly paměti z počítače.

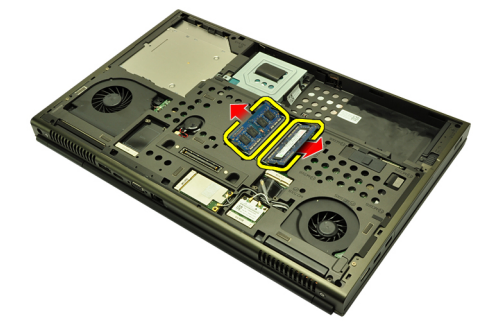

#### Instalace primární operační paměti

- 1. Vyhledejte v počítači slot operační paměti.
- 2. Zasuňte operační paměť do socketu pro paměť.
- 3. Zatlačte na paměť, dokud pojistné svorky nezajistí paměť.
- 4. Namontujte *kryt základny*.
- 5. Nainstalujte *baterii*.
- 6. Postupujte podle pokynů v části Po manipulaci uvnitř počítače.

## Sekundární operační paměť

# 16

#### Vyjmutí sekundární operační paměti

- 1. Postupujte podle pokynů v části Před začátkem práce na počítači.
- 2. Vyjměte baterii.
- 3. Odstraňte *lem klávesnice*.
- 4. Demontujte klávesnici.
- 5. Jemně odsuňte pojistné svorky směrem od modulu paměti.

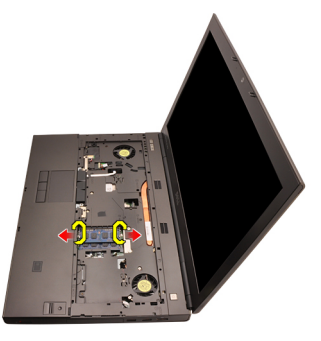

6. Vyjměte modul paměti z počítače.

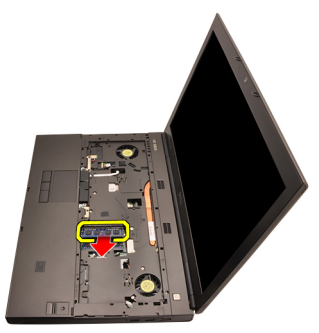

7. Jemně odsuňte pojistné svorky směrem od modulu paměti.

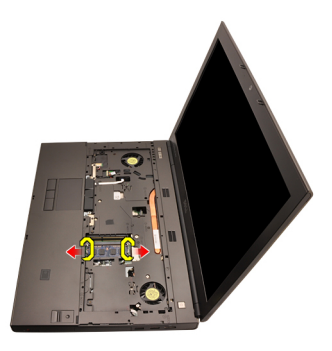

8. Vyjměte modul paměti z počítače.

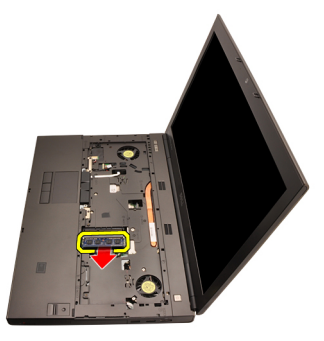

#### Instalace sekundární operační paměti

- 1. Vyhledejte v počítači slot operační paměti.
- 2. Zasuňte operační paměť do socketu pro paměť.
- 3. Zatlačte na paměť, dokud pojistné svorky nezajistí paměť.
- 4. Zasuňte operační paměť do socketu pro paměť.
- 5. Zatlačte na paměť, dokud pojistné svorky nezajistí paměť.
- 6. Nainstalujte klávesnici.
- 7. Nainstalujte *lem klávesnice*.
- 8. Nainstalujte *baterii*.
- 9. Postupujte podle pokynů v části Po manipulaci uvnitř počítače.

## Ventilátor chladiče procesoru

# 17

#### Vyjmutí ventilátoru chladiče procesoru

- 1. Postupujte podle pokynů v části Před začátkem práce na počítači.
- 2. Vyjměte *baterii*.
- 3. Sejměte kryt základny.
- 4. Odpojte kabel ventilátoru chladiče procesoru.

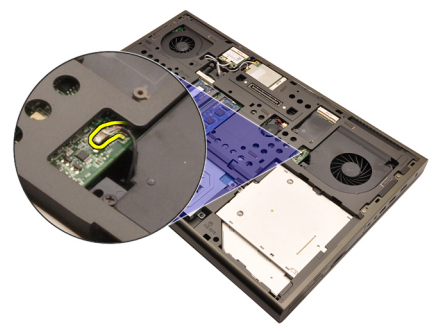

5. Odstraňte šrouby, které zajišťují ventilátor chladiče procesoru.

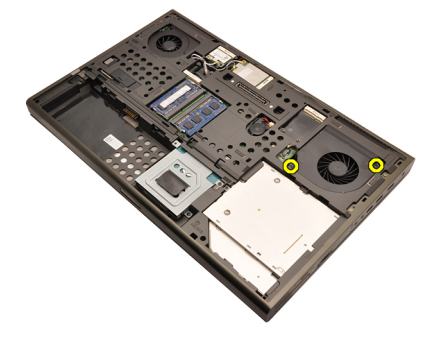

6. Vyjměte ventilátor chladiče procesoru z počítače.

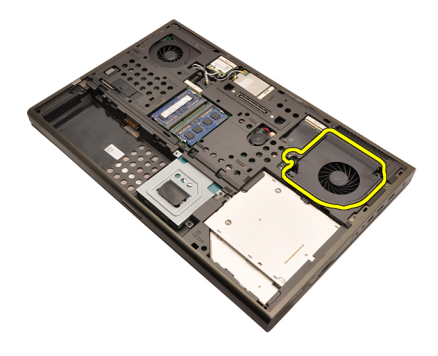

#### Instalace ventilátoru chladiče procesoru

- 1. Vyhledejte umístění ventilátoru chladiče procesoru v počítači.
- 2. Utáhněte šrouby, které zajišťují ventilátor chladiče procesoru.
- 3. Připojte kabel ventilátoru chladiče procesoru.
- 4. Nainstalujte baterii.
- 5. Namontujte kryt základny.
- 6. Postupujte podle pokynů v části *Po manipulaci uvnitř počítače*.

### Knoflíková baterie

# 18

#### Vyjmutí knoflíkové baterie

- 1. Postupujte podle pokynů v části Před začátkem práce na počítači.
- 2. Vyjměte *baterii*.
- 3. Sejměte kryt základny.
- 4. Odpojte knoflíkovou baterii.

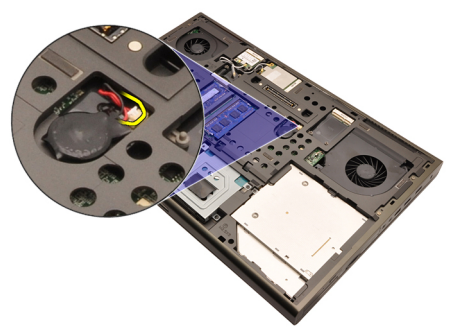

5. Odsuňte knoflíkovou baterii z lepicí pásky.

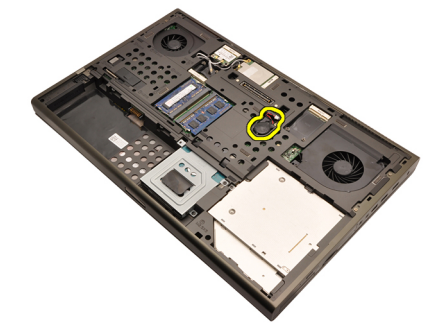

6. Vyjměte knoflíkovou baterii z počítače.

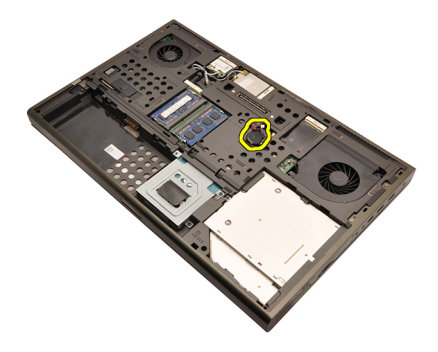

#### Vložení knoflíkové baterie

- 1. Připojte knoflíkovou baterii do prostoru knoflíkové baterie.
- 2. Připojte knoflíkovou baterii k základní desce.
- 3. Nainstalujte baterii.
- 4. Namontujte kryt základny.
- 5. Postupujte podle pokynů v části Po manipulaci uvnitř počítače.

### Opěrka rukou

#### Demontáž opěrky rukou

- 1. Postupujte podle pokynů v části Před začátkem práce na počítači.
- 2. Vyjměte baterii.
- 3. Sejměte kryt základny.
- 4. Odstraňte lem klávesnice.
- 5. Demontujte klávesnici.
- 6. Demontujte optickou jednotku.
- 7. Demontujte primární pevný disk.
- 8. Demontujte sekundární pevný disk.
- 9. Odstraňte šrouby ze spodní části počítače.

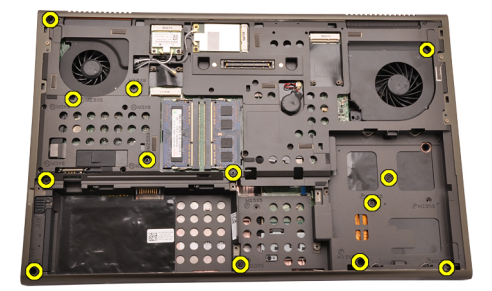

**10.** Odstraňte šrouby, které zajišťují opěrku rukou.

19

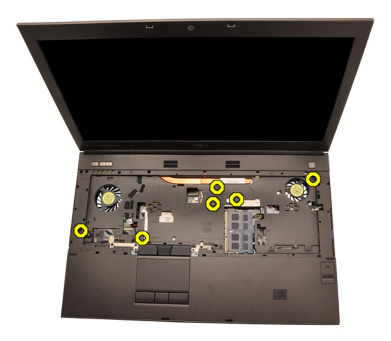

**11.** Povolte šrouby s roznýtovaným koncem.

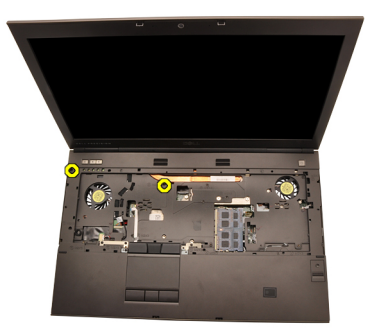

**12.** Odpojte kabel reproduktoru.

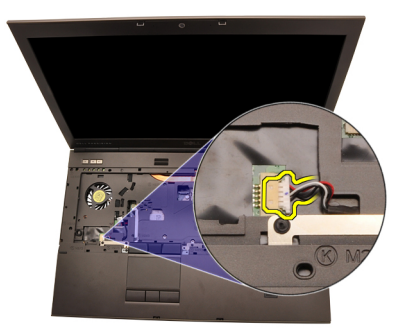

**13.** Odpojte kabel panelu zvukové karty.

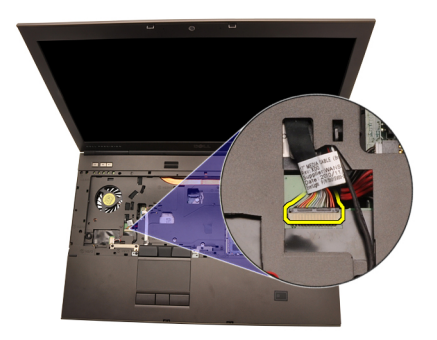

14. Odpojte kabel zařízení touchpad.

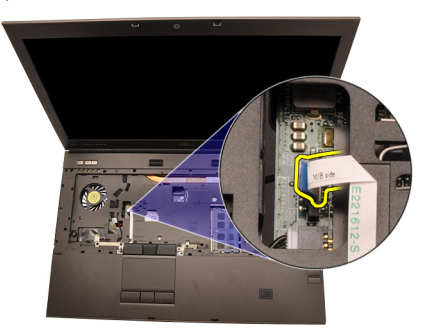

15. Odpojte kabel RFID (Radio Frequency Identification).

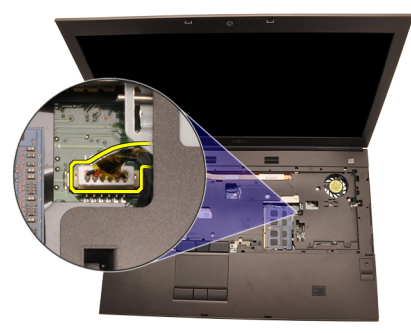

**16.** Odpojte kabel čtečky otisků prstů.

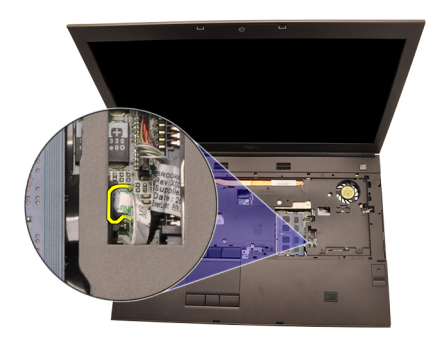

**17.** Odpojte kabel zařízení Bluetooth.

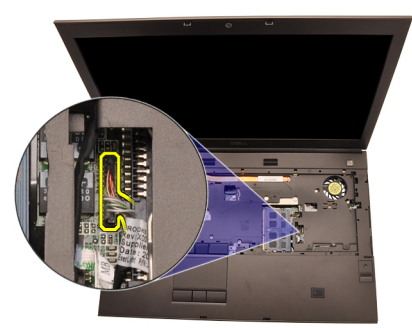

18. Odpojte kabel tlačítka napájení.

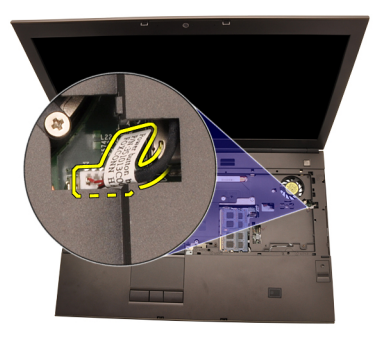

19. Nadzdvihněte levý okraj sestavy opěrky rukou.

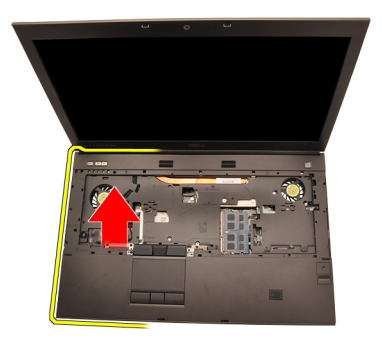

**20.** Uvolněte poutka kolem okrajů opěrky rukou.

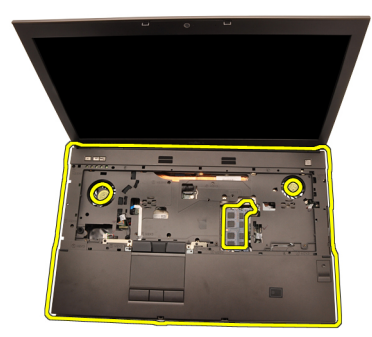

21. Odpojte kabel zařízení Bluetooth od modulu zařízení Bluetooth.

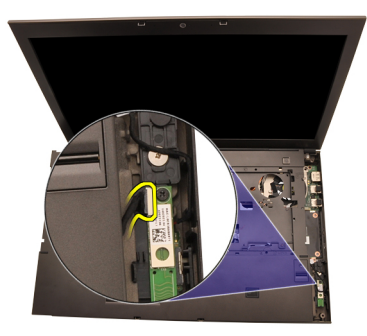

22. Sejměte opěrku rukou.

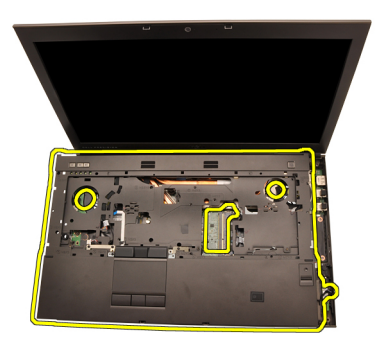

#### Montáž opěrky rukou

- 1. Srovnejte kovová uchycení na spodní straně opěrky rukou s jejich háčky na počítači.
- 2. Začněte od pravého okraje opěrky rukou tlačit dolů na počítač a zajistěte uchycení.
- 3. Postupujte kolem krajů a ujistěte se, že uchycení jsou zajištěna.
- 4. Připojte všechny kabely k opěrce rukou.
- 5. Zatlačte na paměť, dokud pojistné svorky nezajistí paměť.
- 6. Utáhněte šrouby s roznýtovaným koncem, které zajišťují opěrku rukou.
- 7. Utáhněte šrouby, které zajišťují opěrku rukou.
- 8. Utáhněte šrouby na spodní straně systému, které zajišťují opěrku rukou.
- 9. Nainstalujte *sekundární pevný disk*.
- 10. Nainstalujte primární pevný disk.
- **11.** Vložte *optickou jednotku*.
- 12. Nainstalujte klávesnici.
- **13.** Nainstalujte *lem klávesnice*.
- 14. Namontujte základní kryt.
- 15. Nainstalujte baterii.
- 16. Postupujte podle pokynů v části *Po manipulaci uvnitř počítače*.

### Procesor a chladič

# 20

#### Demontáž chladiče procesoru

- 1. Postupujte podle pokynů v části Před začátkem práce na počítači.
- 2. Vyjměte baterii.
- 3. Sejměte kryt základny.
- 4. Odstraňte lem klávesnice.
- 5. Demontujte klávesnici.
- 6. Demontujte optickou jednotku.
- 7. Demontujte primární pevný disk.
- 8. Demontujte sekundární pevný disk.
- 9. Vyjměte ventilátor chladiče procesoru.
- 10. Sejměte opěrku rukou.
- 11. Odpojte kabel kamery.

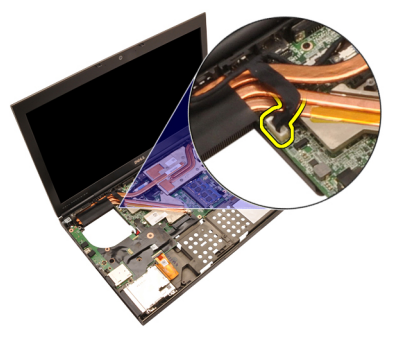

12. Povolte na chladiči šrouby s roznýtovaným koncem (1 > 2 > 3).

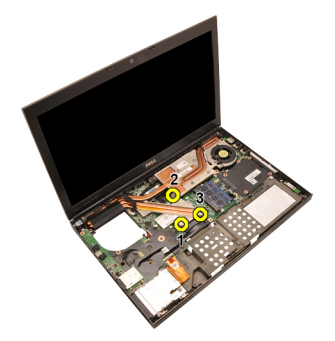

13. Zdvihněte chladič procesoru a odstraňte ho z počítače.

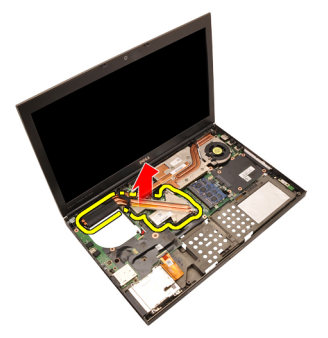

#### Instalace chladiče procesoru

- 1. Vyhledejte umístění chladiče v počítači.
- Utáhněte šrouby s roznýtovaným koncem (1 > 2 > 3). Ujistěte se, že je chladič správně srovnán a usazen na procesoru.
- 3. Nainstalujte opěrku rukou.
- 4. Nainstalujte ventilátor chladiče procesoru.
- 5. Nainstalujte sekundární pevný disk.
- 6. Nainstalujte primární pevný disk.
- 7. Vložte *optickou jednotku*.
- 8. Nainstalujte klávesnici.
- 9. Nainstalujte lem klávesnice.
- 10. Namontujte základní kryt.
- 11. Nainstalujte baterii.
- 12. Postupujte podle pokynů v části Po manipulaci uvnitř počítače.

### Procesor

#### Demontáž procesoru

- 1. Postupujte podle pokynů v části Před začátkem práce na počítači.
- 2. Vyjměte baterii.
- 3. Sejměte kryt základny.
- 4. Odstraňte lem klávesnice.
- 5. Demontujte klávesnici.
- 6. Demontujte optickou jednotku.
- 7. Demontujte primární pevný disk.
- 8. Demontujte sekundární pevný disk.
- 9. Vyjměte ventilátor chladiče procesoru.
- 10. Sejměte opěrku rukou.
- 11. Vyjměte chladič procesoru.
- 12. Otočte zámek (cam lock) procesoru proti směru hodinových ručiček do polohy odemčeno.

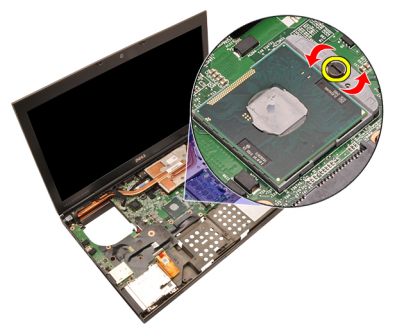

**13.** Demontujte procesor.

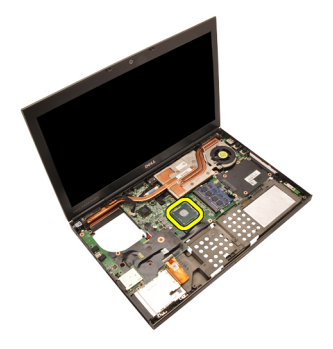

#### Montáž procesoru

- 1. Vložte procesor do patice procesoru. Ujistěte se, zda je správně usazen.
- 2. Otočte zámek (cam lock) procesoru po směru hodinových ručiček do zamčené polohy.
- 3. Nainstalujte *chladič procesoru*.
- 4. Nainstalujte opěrku rukou.
- 5. Nainstalujte ventilátor procesoru.
- 6. Nainstalujte sekundární pevný disk.
- 7. Nainstalujte primární pevný disk.
- 8. Vložte *optickou jednotku*.
- 9. Nainstalujte klávesnici.
- 10. Nainstalujte lem klávesnice.
- 11. Namontujte kryt základny.
- 12. Nainstalujte baterii.
- 13. Postupujte podle pokynů v části Po manipulaci uvnitř počítače.

### Chladič grafické karty

#### Demontáž chladiče grafické karty

- 1. Postupujte podle pokynů v části Před začátkem práce na počítači.
- 2. Vyjměte baterii.
- 3. Sejměte kryt základny.
- 4. Odstraňte lem klávesnice.
- 5. Demontujte klávesnici.
- 6. Demontujte optickou jednotku.
- 7. Demontujte primární pevný disk.
- 8. Demontujte sekundární pevný disk.
- 9. Vyjměte ventilátor chladiče procesoru.
- 10. Sejměte opěrku rukou.
- 11. Vyjměte chladič procesoru.
- **12.** Odpojte všechny antény připojené k nainstalovaným slotům bezdrátové komunikace.

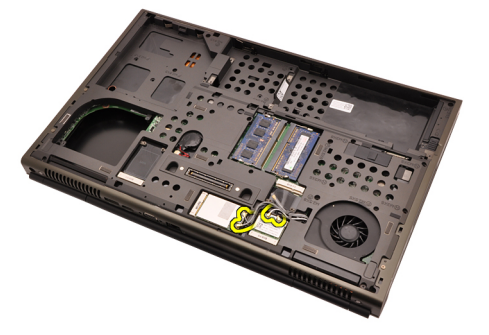

13. Odpojte všechny antény od směrovacích kanálů.

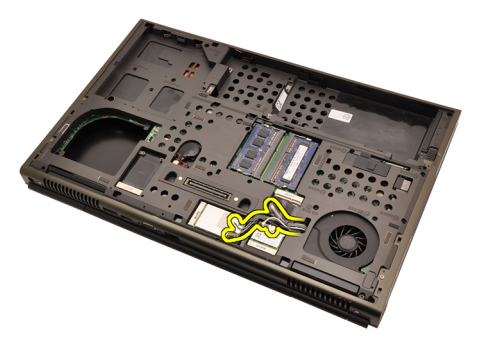

14. Vytáhněte antény otvorem na vrchní část počítače.

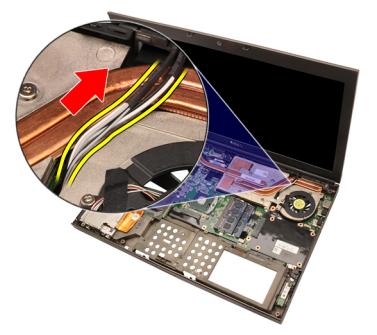

15. Odpojte kabel ventilátoru chladiče grafické karty.

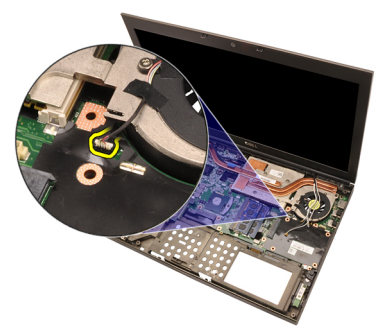

16. Odstraňte šroub, který zajišťuje chladič grafické karty.

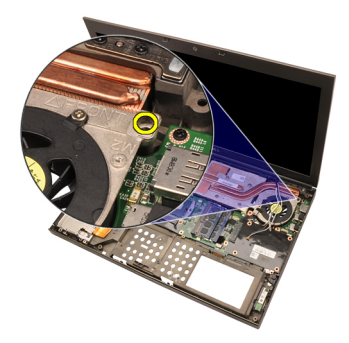

17. Povolte na chladiči šrouby s roznýtovaným koncem (1 > 2 > 3 > 4).

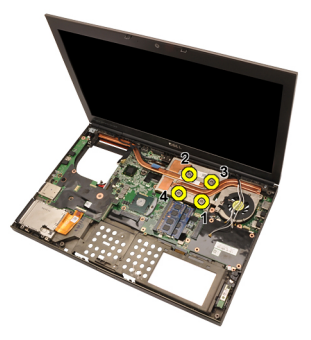

**18.** Zdvihněte chladič grafické karty a odstraňte ho z počítače.

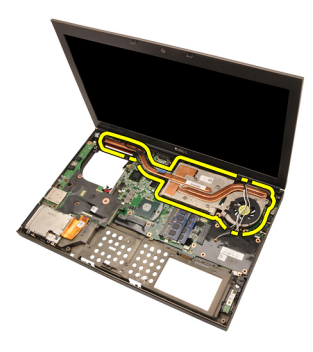

#### Instalace chladiče grafické karty

- 1. Vyhledejte umístění chladiče v počítači.
- Utáhněte šrouby s roznýtovaným koncem (1 > 2 > 3). Ujistěte se, že je chladič správně srovnán a usazen na grafickém procesoru.
- 3. Utáhněte šroub, který zajišťuje chladič grafické karty.
- 4. Připojte kabel ventilátoru chladiče grafické karty.
- 5. Protáhněte antény otvorem na spodní část počítače.
- 6. Připevněte antény ke směrovacím kanálům.
- 7. Připojte antény k nainstalovaným slotům bezdrátové komunikace.
- 8. Nainstalujte *chladič procesoru*.
- 9. Nainstalujte opěrku rukou.
- 10. Nainstalujte ventilátor procesoru.
- 11. Nainstalujte sekundární pevný disk.
- 12. Nainstalujte primární pevný disk.
- 13. Vložte optickou jednotku.
- 14. Nainstalujte klávesnici.
- 15. Nainstalujte lem klávesnice.
- 16. Namontujte kryt základny.
- 17. Nainstalujte baterii.
- 18. Postupujte podle pokynů v části Po manipulaci uvnitř počítače.

### Grafická karta

#### Demontáž grafické karty

- 1. Postupujte podle pokynů v části Před začátkem práce na počítači.
- 2. Vyjměte baterii.
- 3. Sejměte kryt základny.
- 4. Odstraňte lem klávesnice.
- 5. Demontujte klávesnici.
- 6. Demontujte optickou jednotku.
- 7. Demontujte primární pevný disk.
- 8. Demontujte sekundární pevný disk.
- 9. Vyjměte ventilátor chladiče procesoru.
- 10. Sejměte opěrku rukou.
- 11. Vyjměte chladič procesoru.
- 12. Demontujte chladič grafické karty.
- 13. Demontujte šrouby, které zajišťují grafickou kartu.

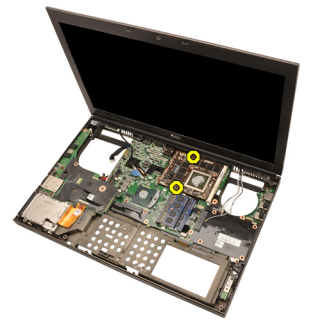

14. Demontujte grafickou kartu.

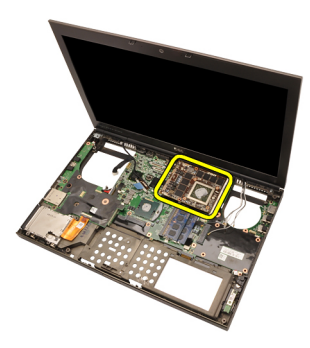

#### Montáž grafické karty

- 1. Vyhledejte slot grafické karty v počítači.
- 2. Utáhněte šrouby, které zajišťují grafickou kartu.
- 3. Nainstalujte chladič grafické karty.
- 4. Nainstalujte chladič procesoru.
- 5. Nainstalujte opěrku rukou.
- 6. Nainstalujte ventilátor procesoru.
- 7. Nainstalujte sekundární pevný disk.
- 8. Nainstalujte primární pevný disk.
- 9. Vložte optickou jednotku.
- 10. Nainstalujte klávesnici.
- 11. Nainstalujte lem klávesnice.
- 12. Namontujte kryt základny.
- 13. Nainstalujte baterii.
- 14. Postupujte podle pokynů v části Po manipulaci uvnitř počítače.

### Modul karty ExpressCard

#### Demontáž modulu karty ExpressCard

- 1. Postupujte podle pokynů v části Před začátkem práce na počítači.
- 2. Vyjměte *baterii*.
- 3. Sejměte kryt základny.
- 4. Odstraňte lem klávesnice.
- 5. Demontujte klávesnici.
- 6. Demontujte optickou jednotku.
- 7. Demontujte primární pevný disk.
- 8. Demontujte *sekundární pevný disk*.
- 9. Sejměte opěrku rukou.
- 10. Odpojte kabel karty ExpressCard.

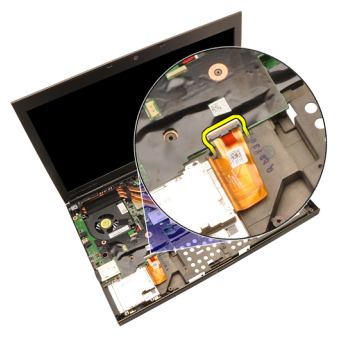

**11.** Odstraňte šrouby, které zajišťují kartu ExpressCard.

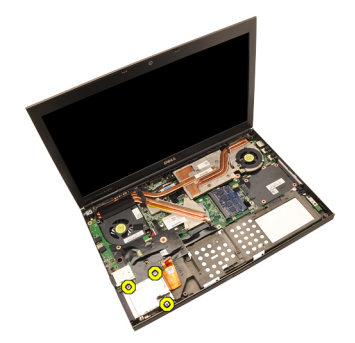

12. Odstraňte modul karty ExpressCard.

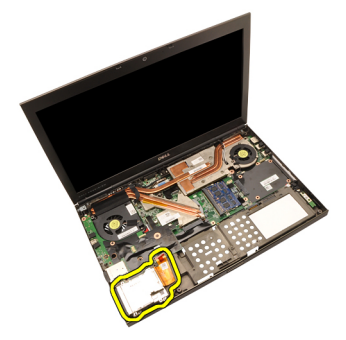

#### Montáž modulu karty ExpressCard

- 1. Umístěte modul karty ExpressCard do počítače a připevněte ho šrouby.
- 2. Připojte kabel karty ExpressCard.
- 3. Nainstalujte opěrku rukou.
- 4. Nainstalujte sekundární pevný disk.
- 5. Nainstalujte *primární pevný disk*.
- 6. Vložte optickou jednotku.
- 7. Nainstalujte klávesnici.
- 8. Nainstalujte lem klávesnice.
- 9. Namontujte kryt základny.
- 10. Nainstalujte baterii.
- 11. Postupujte podle pokynů v části Po manipulaci uvnitř počítače.

### Deska I/O

# 25

#### Demontáž desky I/O

- 1. Postupujte podle pokynů v části Před začátkem práce na počítači.
- 2. Vyjměte baterii.
- 3. Sejměte kryt základny.
- 4. Odstraňte lem klávesnice.
- 5. Demontujte klávesnici.
- 6. Demontujte optickou jednotku.
- 7. Demontujte primární pevný disk.
- 8. Demontujte sekundární pevný disk.
- 9. Sejměte opěrku rukou.
- **10.** Odpojte kabel karty ExpressCard.

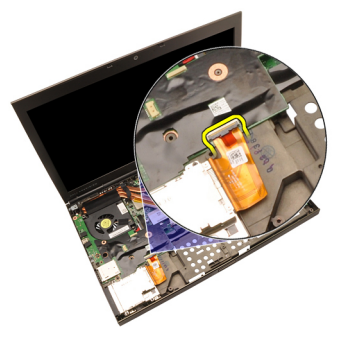

11. Demontujte šroub, který připevňuje desku I/O.

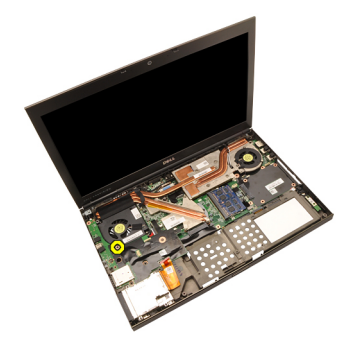

12. Nadzdvihněte pravý okraj desky I/O, odpojte konektor a vyjměte desku z počítače.

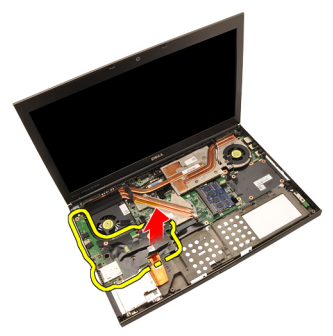

#### Montáž desky I/O

- 1. Umístěte desku I/O na počítač a ujistěte se, že je konektor správně zapojen do odpovídajícího konektoru v základní desce.
- 2. Utáhněte šrouby, které zajišťují desku I/O.
- **3.** Připojte kabel karty ExpressCard.
- 4. Nainstalujte opěrku rukou.
- 5. Nainstalujte sekundární pevný disk.
- 6. Nainstalujte primární pevný disk.
- 7. Vložte optickou jednotku.
- 8. Nainstalujte klávesnici.
- 9. Nainstalujte lem klávesnice.
- **10.** Namontujte *kryt základny*.
- 11. Nainstalujte baterii.
- 12. Postupujte podle pokynů v části Po manipulaci uvnitř počítače.

### Konektor stejnosměrného napájení **26**

#### Demontáž konektoru stejnosměrného napájení

- 1. Postupujte podle pokynů v části Před začátkem práce na počítači.
- 2. Vyjměte baterii.
- 3. Sejměte kryt základny.
- 4. Odstraňte lem klávesnice.
- 5. Demontujte klávesnici.
- 6. Demontujte optickou jednotku.
- 7. Demontujte primární pevný disk.
- 8. Demontujte sekundární pevný disk.
- 9. Vyjměte ventilátor chladiče procesoru.
- 10. Sejměte opěrku rukou.
- 11. Vyjměte chladič procesoru.
- 12. Demontujte desku I/O.
- 13. Odpojte kabel stejnosměrného napájecího modulu od konektoru na základní desce.

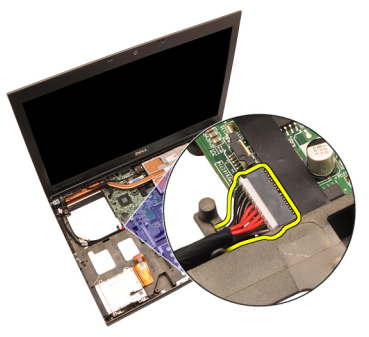

14. Odstraňte jediný šroub, který zajišťuje držák konektoru stejnosměrného napájení.

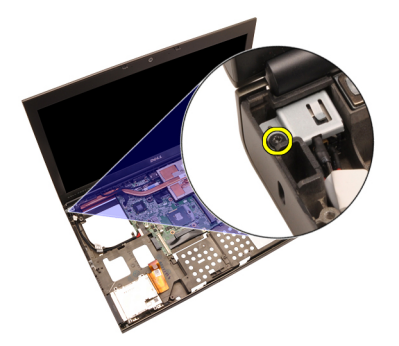

15. Odstraňte držák konektoru stejnosměrného napájení.

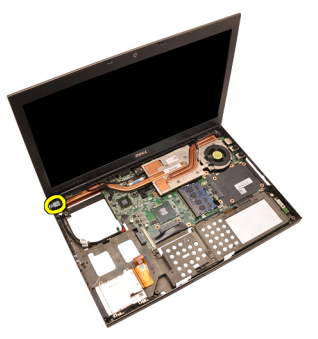

16. Odpojte konektor stejnosměrného napájení.
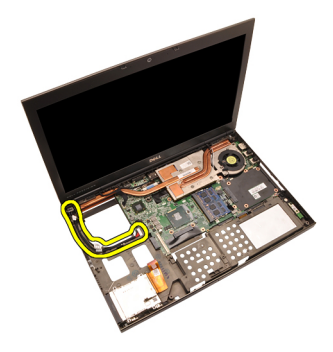

#### Montáž konektoru stejnosměrného napájení

- 1. Umístěte konektor stejnosměrného napájení do počítače.
- Umístěte držák konektoru stejnosměrného napájení na základní desku a utáhněte jeden šroub, který ho zajišťuje.
- 3. Připojte kabel stejnosměrného napájení k základní desce.
- 4. Nainstalujte desku I/O.
- 5. Nainstalujte *chladič procesoru*.
- 6. Nainstalujte opěrku rukou.
- 7. Nainstalujte ventilátor procesoru.
- 8. Nainstalujte sekundární pevný disk.
- 9. Nainstalujte primární pevný disk.
- 10. Vložte optickou jednotku.
- 11. Nainstalujte klávesnici.
- 12. Nainstalujte lem klávesnice.
- 13. Namontujte kryt základny.
- 14. Nainstalujte baterii.
- 15. Postupujte podle pokynů v části Po manipulaci uvnitř počítače.

### Sestava displeje

#### Demontáž sestavy displeje

- 1. Postupujte podle pokynů v části Před začátkem práce na počítači.
- 2. Vyjměte baterii.
- 3. Sejměte kryt základny.
- 4. Odstraňte lem klávesnice.
- 5. Demontujte klávesnici.
- 6. Demontujte optickou jednotku.
- 7. Demontujte primární pevný disk.
- 8. Demontujte sekundární pevný disk.
- 9. Sejměte opěrku rukou.
- **10.** Odpojte všechny antény připojené k nainstalovaným řešením bezdrátové komunikace.

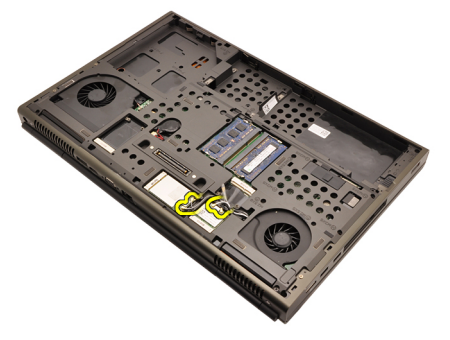

11. Odpojte antény od směrovacích kanálů.

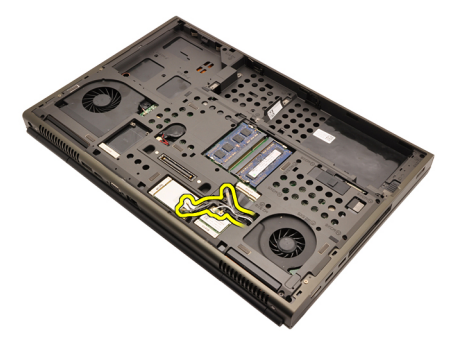

12. Odstraňte šrouby ze spodní části počítače.

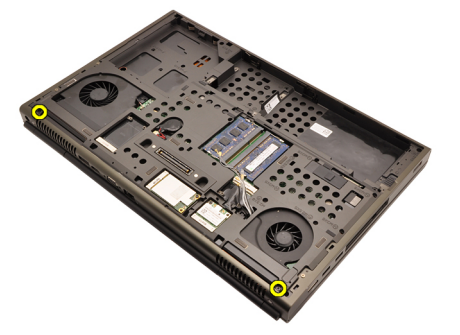

**13.** Odstraňte šrouby ze zadní části počítače.

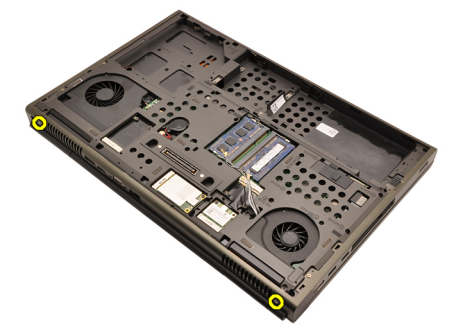

14. Vytáhněte antény otvorem na vrchní část počítače.

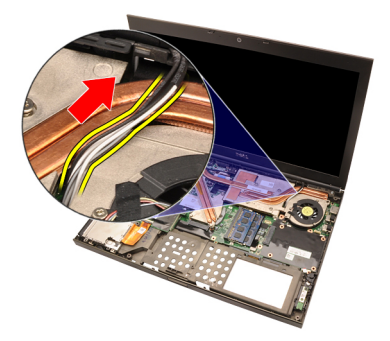

**15.** Povolte šrouby s roznýtovaným koncem, které zajišťují kabel LVDS (Low-Voltage Differential Signaling).

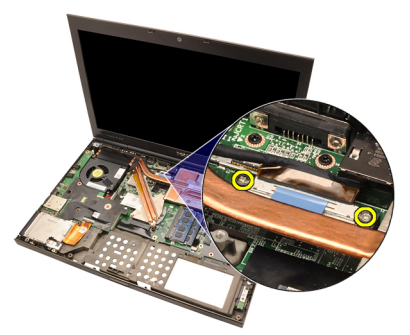

16. Odpojte kabel LVDS.

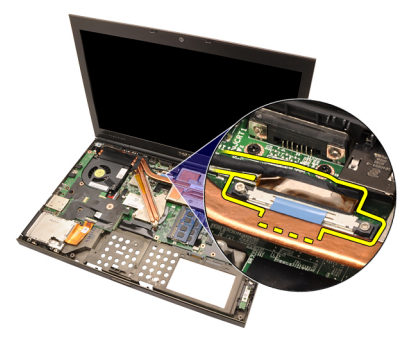

17. Odpojte kabel kamery.

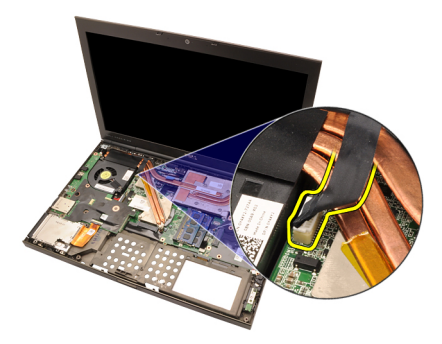

18. Odstraňte šrouby, které zajišťují sestavu displeje.

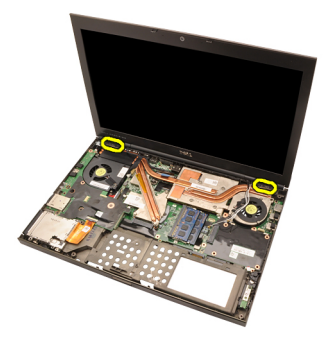

19. Demontujte sestavu displeje.

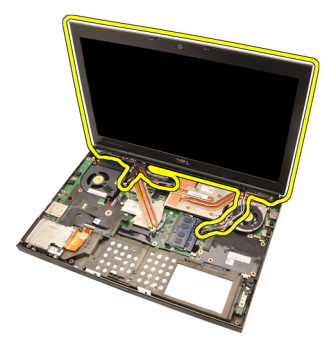

#### Instalace sestavy displeje

- 1. Připojte sestavu displeje k základně počítače.
- 2. Utáhněte šrouby, které zajišťují sestavu displeje, na sestavě displeje.
- 3. Utáhněte šrouby, které zajišťují sestavu displeje, na zadní straně systému.
- 4. Utáhněte šrouby, které zajišťují sestavu displeje, na spodní straně.
- 5. Připojte kabel kamery do konektoru na základní desce.
- 6. Připojte kabel LVDS (low-voltage differential signaling) k systémové desce a dotáhněte šrouby, které kabel LVDS zajišťují.
- 7. Protáhněte antény otvorem na spodní část počítače.
- 8. Připevněte antény ke směrovacím kanálům.
- 9. Připojte antény k nainstalovaným řešením bezdrátové komunikace.
- **10.** Nainstalujte *opěrku rukou*.
- 11. Nainstalujte sekundární pevný disk.
- 12. Nainstalujte primární pevný disk.
- 13. Vložte optickou jednotku.
- 14. Nainstalujte klávesnici.
- 15. Nainstalujte lem klávesnice.
- 16. Namontujte kryt základny.
- 17. Nainstalujte baterii.
- 18. Postupujte podle pokynů v části Po manipulaci uvnitř počítače.

### Základní deska

#### Vyjmutí základní desky

- 1. Postupujte podle pokynů v části Před začátkem práce na počítači.
- 2. Vyjměte kartu Secure Digital (SD).
- 3. Vyjměte baterii.
- 4. Sejměte kryt základny.
- 5. Odstraňte lem klávesnice.
- 6. Demontujte klávesnici.
- 7. Demontujte optickou jednotku.
- 8. Demontujte primární pevný disk.
- 9. Demontujte sekundární pevný disk.
- 10. Vyjměte kartu WLAN.
- 11. Vyjměte kartu WWAN.
- 12. Vyjměte primární operační paměť.
- 13. Vyjměte sekundární operační paměť.
- 14. Vyjměte ventilátor chladiče procesoru.
- 15. Sejměte opěrku rukou.
- 16. Vyjměte chladič procesoru.
- 17. Demontujte procesor.
- 18. Demontujte chladič grafické karty.
- 19. Demontujte grafickou kartu.
- 20. Demontujte desku I/O.
- 21. Demontujte sestavu displeje.
- 22. Odpojte kabel knoflíkové baterie.

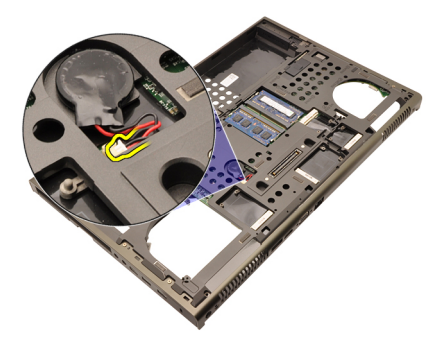

23. Odpojte kabel spínače bezdrátové komunikace na vrchní straně základní desky.

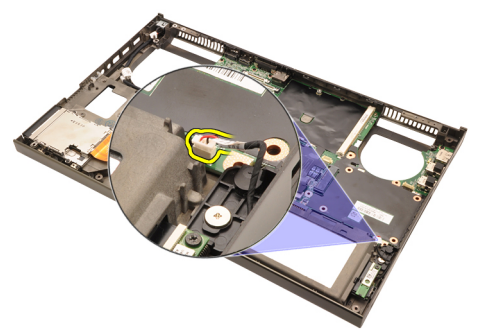

24. Odpojte kabel stejnosměrného napájení.

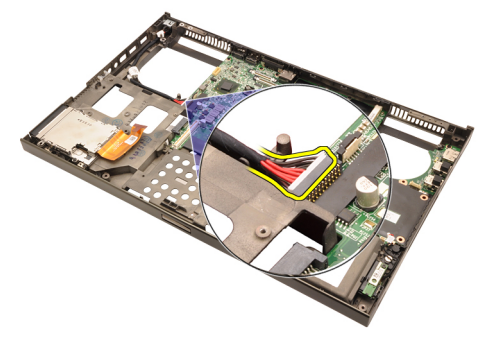

25. Odstraňte šrouby, které zajišťují základní desku k počítači.

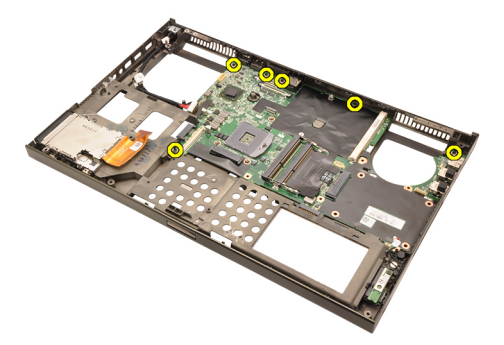

**26.** Opatrně nadzdvihněte spodní okraj sestavy základní desky a nadzdvihněte ji do úhlu 45 stupňů.

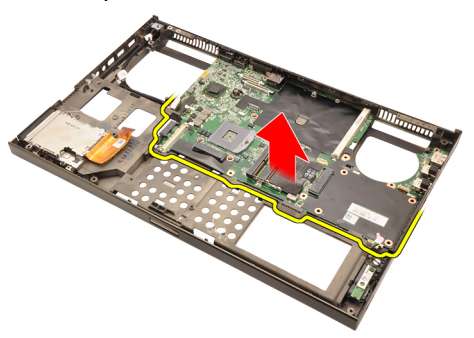

27. Uvolněte základní desku z konektorů portů v zadní části počítače a vyjměte ji.

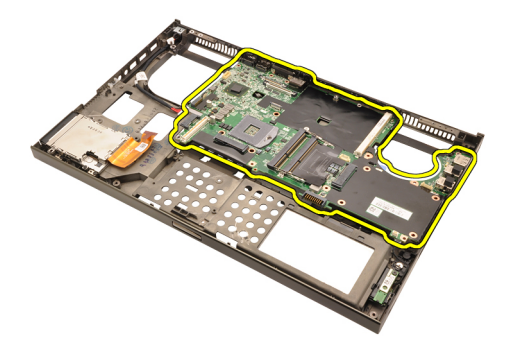

#### Montáž základní desky

- 1. Zarovnejte základní desku ke konektorům portů na zadní části šasi a umístěte základní desku do počítače.
- 2. Utáhněte šrouby, které zajišťují základní desku.
- 3. Připojte kabel stejnosměrného napájení.
- 4. Připojte bezdrátový přepínač.
- 5. Připojte knoflíkovou baterii na spodní straně počítače.
- 6. Nainstalujte sestavu displeje.
- 7. Nainstalujte desku I/O.
- 8. Nainstalujte grafickou kartu.
- 9. Nainstalujte chladič grafické karty.
- 10. Nainstalujte procesor.
- 11. Nainstalujte chladič procesoru.
- 12. Nainstalujte opěrku rukou.
- 13. Nainstalujte ventilátor procesoru.
- 14. Nainstalujte sekundární operační paměť.
- 15. Nainstalujte primární operační paměť.
- 16. Nainstalujte kartu WWAN.
- 17. Nainstalujte kartu WLAN.
- 18. Nainstalujte sekundární pevný disk.
- 19. Nainstalujte primární pevný disk.
- 20. Vložte optickou jednotku.
- 21. Nainstalujte klávesnici.
- 22. Nainstalujte lem klávesnice.
- 23. Namontujte kryt základny.
- 24. Nainstalujte baterii.
- 25. Postupujte podle pokynů v části *Po manipulaci uvnitř počítače*.

# Čelní kryt dotykového displeje

#### Demontáž čelního krytu dotykového displeje

- 1. Postupujte podle pokynů v části Před začátkem práce na počítači.
- 2. Vyjměte baterii.
- 3. Odstraňte kryty šroubů.

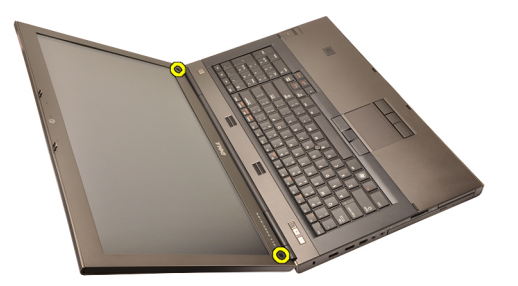

4. Odstraňte šrouby, které zajišťují čelního krytu displeje.

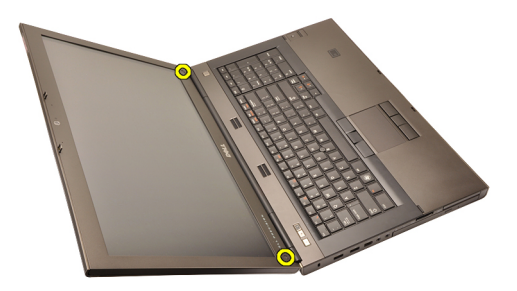

5. Opatrně páčením vyjměte horní okraj čelního krytu displeje.

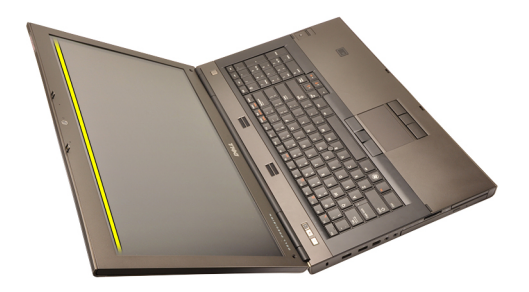

6. Nadzdvihněte pravý okraj čelního krytu displeje.

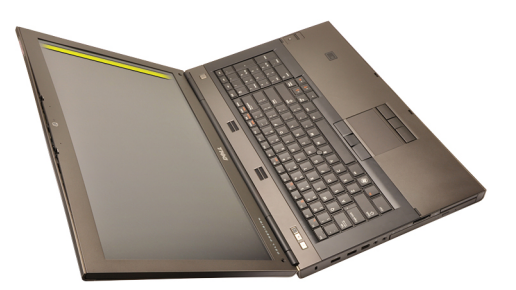

7. Nadzdvihněte spodní okraj čelního krytu displeje.

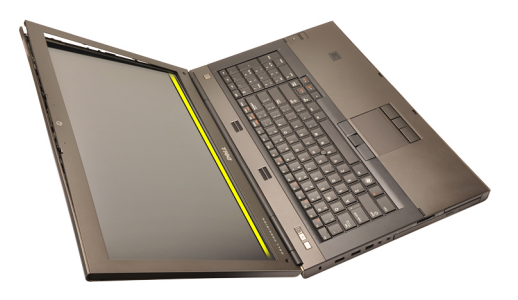

8. Postupujte po levém okraji čelního krytu displeje.

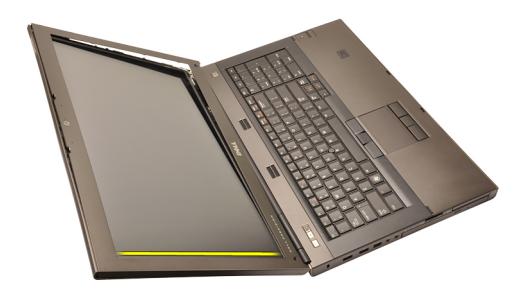

9. Demontujte čelní kryt displeje.

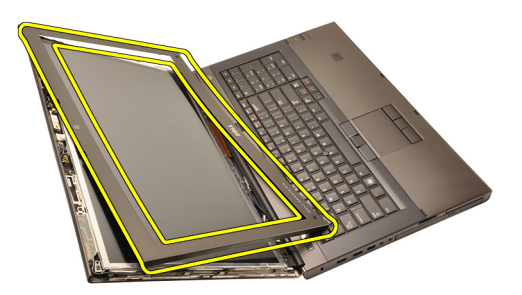

#### Montáž čelního krytu dotykového displeje

- 1. Umístěte čelní kryt displeje na počítač.
- 2. Začněte od spodního okraje, tlačte dolů na čelní kryt displeje a zajistěte uchycení.
- **3.** Postupujte kolem okrajů po stranách a nahoře.
- 4. Utáhněte šrouby, které zajišťují čelní kryt displeje na místě.
- 5. Nasaďte kryty šroubů.
- 6. Nainstalujte *baterii*.
- 7. Postupujte podle pokynů v části *Po manipulaci uvnitř počítače*.

## Dotykový panel displeje

#### Demontáž panelu dotykového displeje

- 1. Postupujte podle pokynů v části Před začátkem práce na počítači.
- 2. Vyjměte baterii.
- 3. Demontujte čelní kryt dotykového displeje.
- **4.** Odstraňte šrouby na levé straně, kterými je přichycen panel displeje. Šrouby jsou částečně skryty za kabely. Před odstraněním šroubů kabely nadzdvihněte.

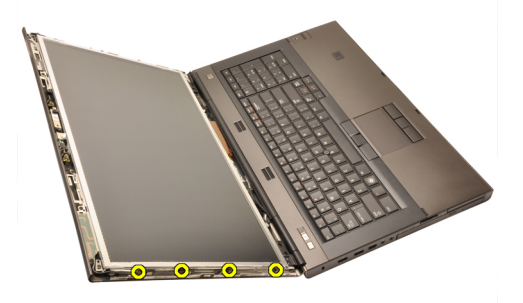

5. Odstraňte šrouby na pravé straně zajišťující panel na místě.

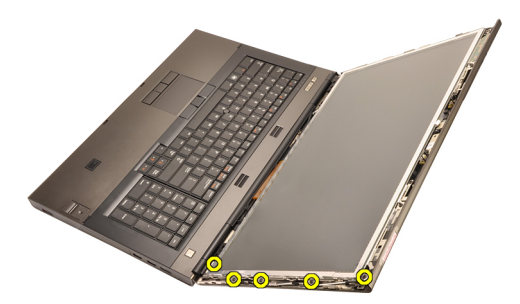

6. Panel displeje otočte.

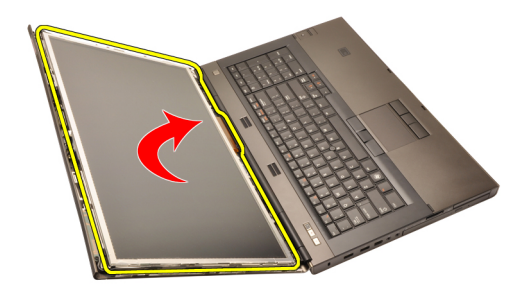

7. Odstraňte lepicí pásku a odpojte kabel LVDS (Low-Voltage Differential Signaling) ze zadní strany panelu displeje.

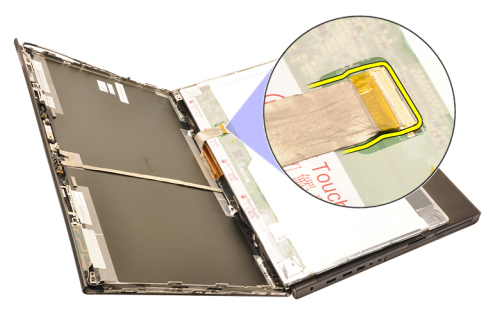

8. Odpojte kabel digitizéru.

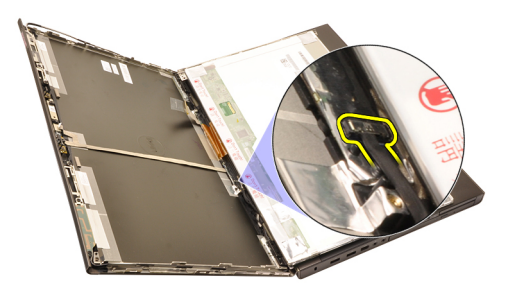

9. Odstraňte šrouby zajišťující digitizér na místě.

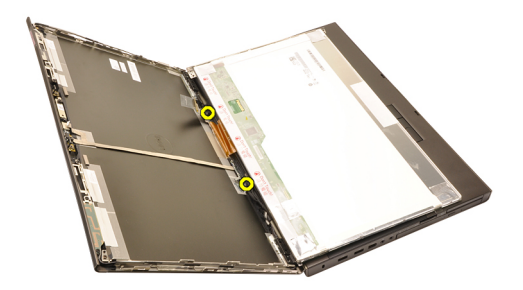

10. Vyjměte panel dotykového displeje.

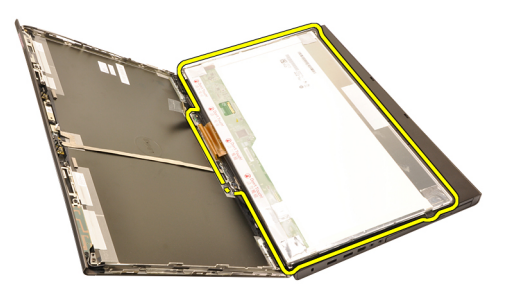

**11.** Odstraňte šrouby upevňující držák displeje k panelu displeje.

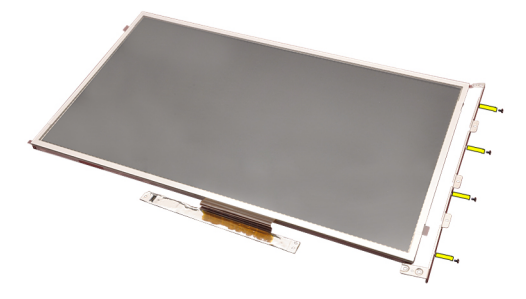

12. Vyjměte držák displeje.

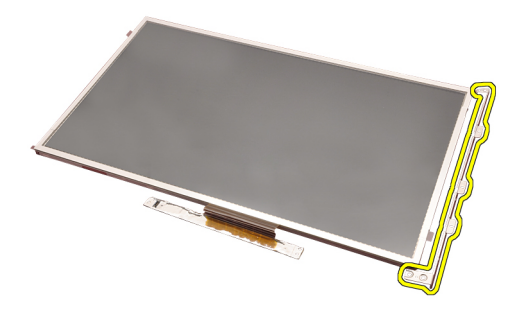

#### Instalace panelu dotykového displeje

- 1. Zarovnejte držák displeje s panelem displeje a utáhněte čtyři šrouby zajišťující držák displeje.
- 2. Umístěte do počítače desku digitizéru.
- 3. Utáhněte šrouby zajišťující desku digitizéru.
- 4. Připojte kabel digitizéru.
- 5. Připojte kabel LVDS (Low-Voltage Differential Signaling) k zadní části panelu displeje a přichyťte kabel LVDS pomocí lepicí pásky.
- 6. Utáhněte šrouby zajišťující panel displeje.
- 7. Utáhněte šrouby na levé straně panelu, které zajišťují panel displeje.
- 8. Namontujte čelní kryt dotykového displeje.
- 9. Nainstalujte baterii.
- 10. Postupujte podle pokynů v části Po manipulaci uvnitř počítače.

# Čelní kryt displeje

#### Demontáž čelního krytu displeje

- 1. Postupujte podle pokynů v části Před začátkem práce na počítači.
- 2. Vyjměte baterii.
- 3. Opatrně páčením vyjměte horní okraj čelního krytu displeje.

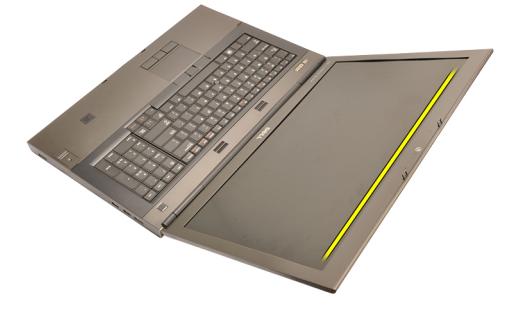

4. Pokračujte kolem bočních okrajů a horního okraje a sejměte čelní kryt displeje.

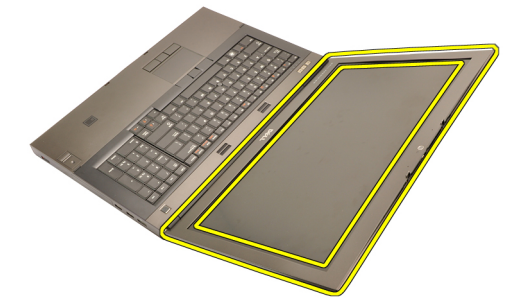

#### Montáž čelního krytu displeje

- 1. Umístěte čelní kryt displeje na počítač.
- **2.** Začněte od spodního okraje, tlačte dolů na čelní kryt displeje a zajistěte uchycení.
- **3.** Postupujte kolem okrajů po stranách a nahoře.
- 4. Nainstalujte baterii.
- 5. Postupujte podle pokynů v části Po manipulaci uvnitř počítače.

### Panel displeje

#### Demontáž panelu displeje

- 1. Postupujte podle pokynů v části Před začátkem práce na počítači.
- 2. Vyjměte baterii.
- 3. Demontujte čelní kryt displeje.
- **4.** Odstraňte šrouby na levé straně, kterými je přichycen panel displeje. Šrouby jsou částečně skryty za kabely. Před odstraněním šroubů kabely nadzdvihněte.

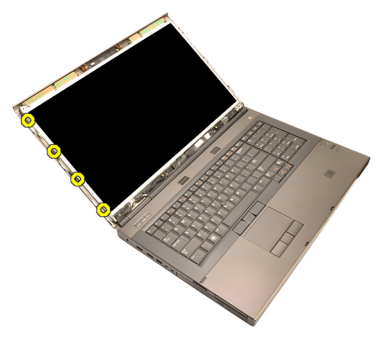

5. Odstraňte šrouby, které zajišťují panel displeje.

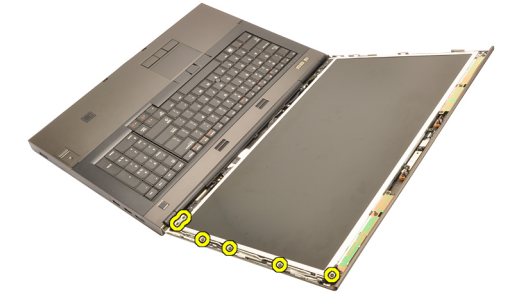

6. Panel displeje otočte.

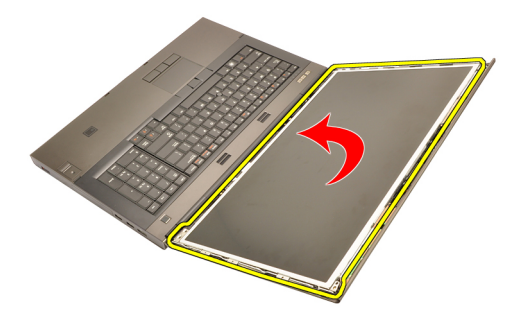

7. Odstraňte lepicí pásku a odpojte kabel LVDS (Low-Voltage Differential Signaling) ze zadní strany panelu displeje.

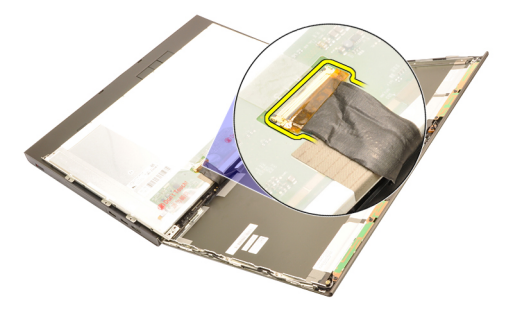

8. Odstraňte panel displeje ze sestavy displeje.

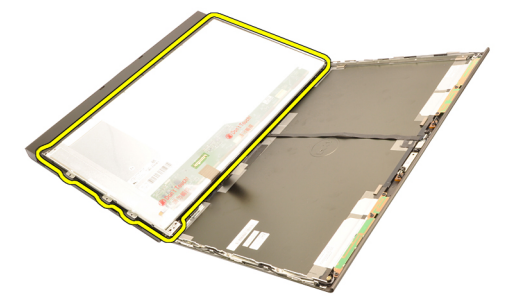

9. Odstraňte šrouby upevňující držák displeje k panelu displeje.

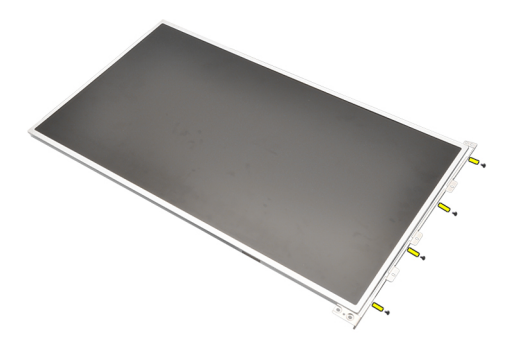

10. Vyjměte držák displeje.

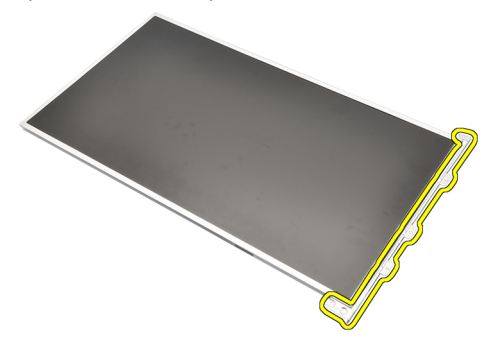

#### Montáž panelu displeje

- 1. Zarovnejte držák displeje k panelu displeje a utáhněte šrouby, které zajišťují držák displeje.
- 2. Připojte kabel LVDS (Low-Voltage Differential Signaling) k zadní části panelu displeje a přichyťte kabel LVDS pomocí lepicí pásky.
- **3.** Utáhněte šrouby zajišťující panel displeje.
- 4. Utáhněte šrouby na levé straně panelu, které zajišťují panel displeje.
- 5. Namontujte čelní kryt displeje.
- 6. Nainstalujte baterii.
- 7. Postupujte podle pokynů v části Po manipulaci uvnitř počítače.

### Kamera

#### Demontáž kamery

- 1. Postupujte podle pokynů v části Před začátkem práce na počítači.
- 2. Vyjměte baterii.
- 3. Odstraňte čelní kryt standardního displeje nebo čelní kryt dotykového displeje.
- 4. Odstraňte standardní panel displeje nebo dotykový panel displeje.
- 5. Odpojte kabel kamery.

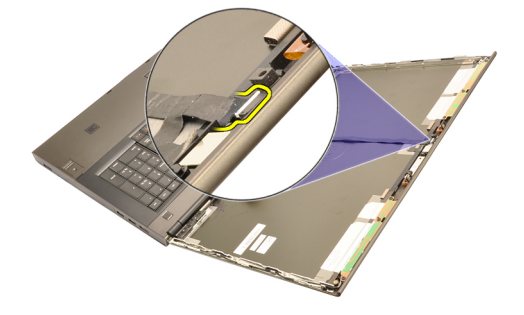

6. Povolte šroub, kterým je připevněna kamera a modul mikrofonu.

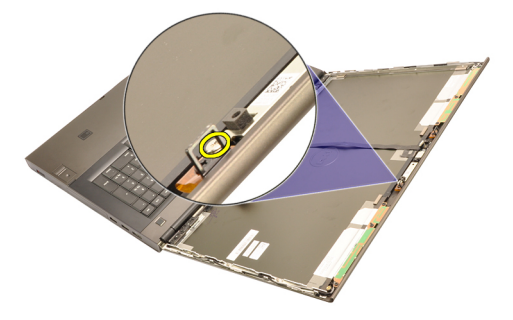

7. Zdvihněte a odstraňte kameru a modul mikrofonu.

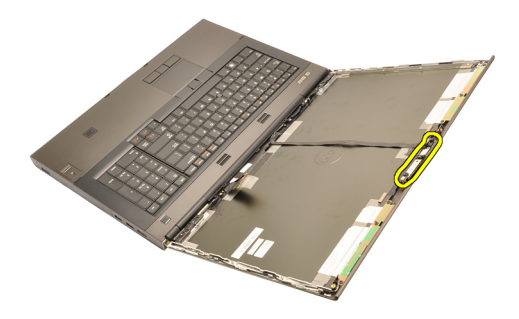

#### Montáž kamery

- 1. Umístěte kameru a modul mikrofonu na kryt displeje a utáhněte šroub zajišťující kameru a modul mikrofonu na místě.
- 2. Připojte kabel kamery ke kameře a modulu mikrofonu.
- 3. Nainstalujte baterii.
- 4. Nainstalujte panel standardního displeje nebo panel dotykového displeje.
- 5. Nainstalujte čelní kryt standardního displeje nebo čelní kryt dotykového displeje.
- 6. Postupujte podle pokynů v části Po manipulaci uvnitř počítače.

# Tubus krytky závěsu displeje

#### Demontáž tubusu krytky závěsu displeje

- 1. Postupujte podle pokynů v části Před začátkem práce na počítači.
- 2. Vyjměte baterii.
- 3. Sejměte kryt základny.
- 4. Odstraňte lem klávesnice.
- 5. Demontujte klávesnici.
- 6. Demontujte optickou jednotku.
- 7. Demontujte primární pevný disk.
- 8. Demontujte sekundární pevný disk.
- 9. Sejměte opěrku rukou.
- 10. Demontujte sestavu displeje.
- 11. Odstraňte čelní kryt standardního displeje nebo čelní kryt dotykového displeje.
- 12. Odstraňte standardní panel displeje nebo dotykový panel displeje.
- 13. Odstraňte šrouby zajišťující závěsy displeje na místě.

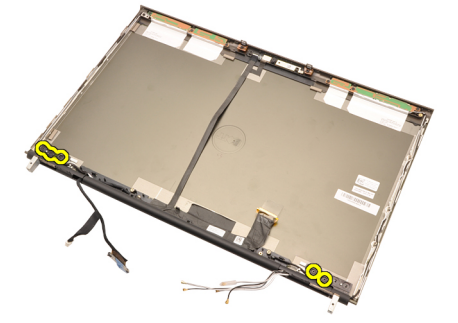

14. Demontujte krytky závěsu displeje.

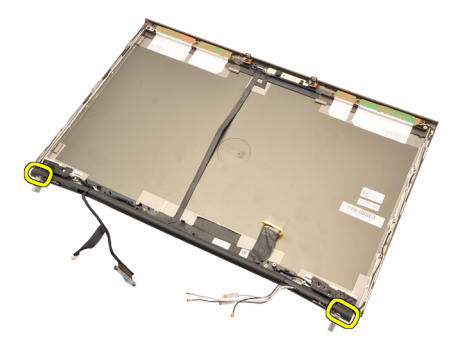

**15.** Demontujte závěsy displeje.

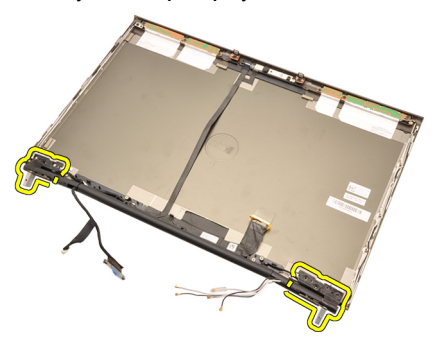

16. Uvolněte tubusy závěsu displeje od kabelů a demontujte závěsy displeje.

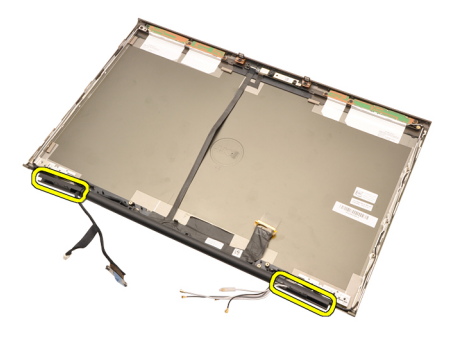

#### Montáž tubusu krytky závěsu displeje

- 1. Vložte tubusy závěsů displeje otevřeným koncem směrem dovnitř a ujistěte se, že nejsou přiskřípnuté kabely a antény.
- 2. Vložte závěsy displeje do tubusů závěsů displeje.
- 3. Vložte krytky závěsů displeje na konce tubusů závěsů.
- 4. Utáhněte šrouby upevňující závěsy displeje na místě.
- 5. Nainstalujte panel standardního displeje nebo panel dotykového displeje.
- 6. Nainstalujte čelní kryt standardního displeje nebo čelní kryt dotykového displeje.
- 7. Nainstalujte sestavu displeje.
- 8. Nainstalujte opěrku rukou.
- 9. Nainstalujte sekundární pevný disk.
- 10. Nainstalujte primární pevný disk.
- 11. Vložte optickou jednotku.
- 12. Nainstalujte klávesnici.
- 13. Nainstalujte lem klávesnice.
- 14. Namontujte kryt základny.
- 15. Nainstalujte baterii.
- 16. Postupujte podle pokynů v části Po manipulaci uvnitř počítače.

## Kabel kamery LVDS (Low-Voltage Differential Signaling) **35**

#### Odpojení kabelu kamery LVDS (Low-Voltage Differential Signaling)

- 1. Postupujte podle pokynů v části Před začátkem práce na počítači.
- 2. Vyjměte baterii.
- 3. Sejměte kryt základny.
- 4. Odstraňte lem klávesnice.
- 5. Demontujte klávesnici.
- 6. Demontujte optickou jednotku.
- 7. Demontujte primární pevný disk.
- 8. Demontujte sekundární pevný disk.
- 9. Sejměte opěrku rukou.
- 10. Demontujte sestavu displeje.
- 11. Odstraňte čelní kryt standardního displeje nebo čelní kryt dotykového displeje.
- 12. Odstraňte standardní panel displeje nebo dotykový panel displeje.
- 13. Demontujte závěs displeje, krytku závěsu a tubus závěsu.
- 14. Odpojte kabel LVDS (Low-Voltage Differential Signaling) a kamery od kamery.

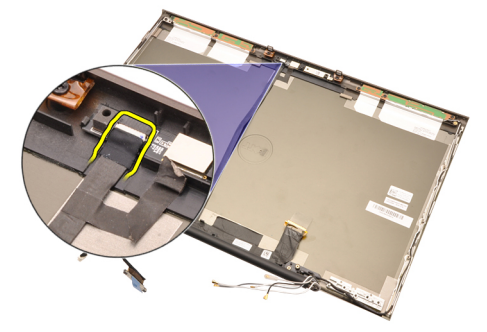

15. Nadzdvihněte kabel LVDS a kamery z krytu displeje.

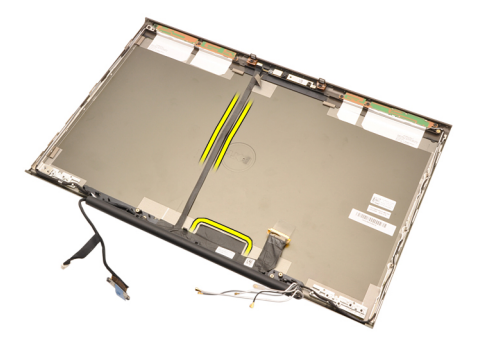

16. Odstraňte kabel LVDS ze směrovacího kanálu.

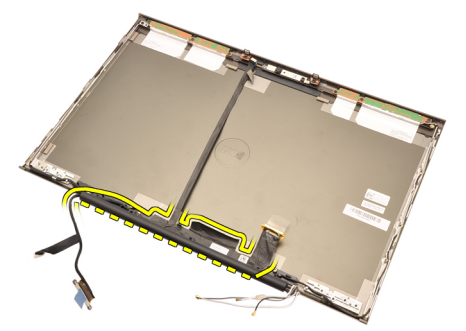

17. Odstraňte kabel LVDS.

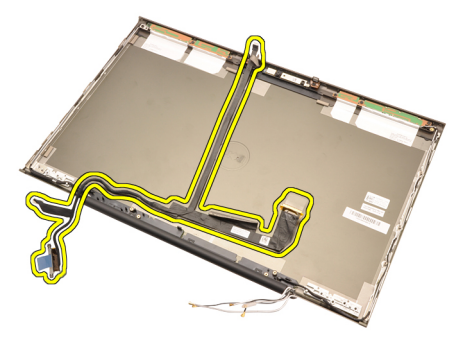

#### Zapojení kabelu kamery LVDS (Low-Voltage Differential Signaling)

- 1. Zajistěte kabel LVDS (Low-Voltage Differential Signaling) do směrovacího kanálu.
- 2. K zajištění kabelu LVDS a kamery na místě použijte lepicí pásku.
- **3.** Připojte kabel LVDS a kamery ke kameře.
- 4. Nainstalujte závěs displeje, krytku závěsu a tubus závěsu.
- 5. Nainstalujte panel standardního displeje nebo panel dotykového displeje.
- 6. Nainstalujte čelní kryt standardního displeje nebo čelní kryt dotykového displeje.
- 7. Nainstalujte sestavu displeje
- 8. Nainstalujte opěrku rukou.
- 9. Nainstalujte *sekundární pevný disk*.
- 10. Nainstalujte primární pevný disk.
- 11. Vložte optickou jednotku.
- 12. Nainstalujte klávesnici.
- **13.** Nainstalujte *lem klávesnice*.
- 14. Namontujte kryt základny.
- 15. Nainstalujte baterii.
- 16. Postupujte podle pokynů v části Po manipulaci uvnitř počítače.
# Technické údaje

# Technické údaje

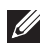

POZNÁMKA: Nabídky se mohou lišit podle oblasti. Další informace týkající se

konfigurace počítače získáte kliknutím na tlačítko Start <sup>(9)</sup>.(nebo Start v systému Windows XP), kliknutím na položku Nápověda a podpora a výběrem možnosti zobrazení informací o počítači.

#### Procesor

| Typ procesoru                                          | <ul> <li>Intel Core i5 a i7 Dual Core</li> <li>Intel Core 17 Extreme</li> <li>Intel Core 17 Quad Core</li> </ul> |
|--------------------------------------------------------|----------------------------------------------------------------------------------------------------|
| cache L1                                               | Až 256 kB mezipaměti podle typu procesoru                                                                        |
| cache L2                                               | Až 8 MB podle typu procesoru                                                                                     |
| Paměť                                                  |                                                                                                    |
| Тур                                                    | DDR3                                                                                                    |
| Rychlost                                               | 1333 MHz a 1600 MHz (rychlejší UI)                                                                               |
| Konektory:                                             |                                                                                                    |
| Procesory Intel Core i5 a i7 Dual Core                 | dva sloty DIMM                                                                                                   |
| Procesory Intel Core i7 Quad Core a i7<br>Quad Extreme | čtyři sloty DIMM                                                                                                 |
| Velikost                                               | 1 GB, 2 GB, 4 GB a 8 GB                                                                                          |
| Minimální paměť                                        | 2 GB                                                                                                    |
| Maximální paměť                                        |                                                                                                    |
| Procesory Intel Core i5 a i7 Dual Core                 | 16 GB                                                                                                    |
| Procesory Intel Core i7 Quad Core a i7<br>Quad Extreme | 7 32 GB                                                                                                    |

| Granka                        |                                                                                                    |  |
|-------------------------------|----------------------------------------------------------------------------------------------------|--|
| Тур                           | samostatná                                                                                                    |  |
| Datová sběrnice               | integrovaná grafická karta                                                                                                    |  |
| Řadič grafické karty a paměť: |                                                                                                    |  |
| M4600                         | <ul> <li>Grafická karta AMD FirePro M5950 Mobility Pro s 1 GB<br/>GDDR5</li> <li>Grafická karta NVIDIA Quadro 1000M s 2 GB GDDR3</li> <li>Grafická karta NVIDIA Quadro 2000M s 2 GB GDDR3</li> </ul>                                                           |  |
| M6600                         | <ul> <li>Grafická karta AMD FirePro M8900 Mobility Pro s 2 GB<br/>GDDR5</li> <li>Grafická karta NVIDIA Quadro 3000M s 2 GB GDDR5</li> <li>Grafická karta NVIDIA Quadro 4000M s 2 GB GDDR5</li> <li>Grafická karta NVIDIA Quadro 5010M se 4 GB GDDR5</li> </ul> |  |
| Zvuk                          |                                                                                                    |  |
| Integrovaná                   | dvoukanálový zvuk s vysokým rozlišením                                                                                                    |  |
| Komunikace                    |                                                                                                    |  |
| Síťový adaptér                | síťová karta schopná komunikace<br>10/100/1000 Mb/s                                                                                                    |  |
| Bezdrátové technologie        | <ul> <li>Síť WLAN (Wireless Local Area<br/>Network)</li> <li>Síť WWAN (Wireless Wide Area<br/>Network)</li> <li>interní WiMax</li> <li>Podpora bezdrátové technologie<br/>Bluetooth</li> </ul>                                                                 |  |
| Systémové informace           |                                                                                                    |  |
| Čipová sada systému           | Čipová sada Mobile Intel QM67 Express                                                                                                    |  |
| Kanály DMA                    | dva řadiče 82C37 DMA se sedmi samostatně<br>programovatelnými kanály                                                                                                    |  |
| Úrovně přerušení              | Integrovaná možnost I/O APIC s<br>24 přerušeními                                                                                                    |  |

# Systémové informace

| Čip systému BIOS (NVRAM)     | 8 Mb (256 kB)                                                                           |
|------------------------------|-----------------------------------------------------------------------------------------|
| Rozšiřovací sběrnice         |                                                                                         |
| Typ sběrnice                 | PCI 2.3, PCI Express 1.0, SATA 1.0A a 2.0,<br>USB 2.0                                   |
| Taktovací frekvence sběrnice | PCIe X16                                                                                |
| Čip systému BIOS (NVRAM)     | 8 Mb (256 kB)                                                                           |
| Externí konektory            |                                                                                         |
| Zvuk                         | dva konektory pro vstupní a výstupní<br>mikrofon                                        |
| Síťový adaptér               | Jeden konektor RJ45                                                                     |
| USB 2.0                      | Dvě                                                                                     |
| USB 3.0                      | Dvě                                                                                     |
| konektor eSATA\USB 2.0       | jedna                                                                                   |
| IEEE                         | jeden 4kolíkový konektor rozhraní IEEE                                                  |
| Grafika                      | 15kolíkový konektor VGA, 19kolíkový<br>konektor HDMI, 2kolíkový konektor<br>DisplayPort |

| Baterie |                 |
|---------|-----------------|
| Тур     | lithium-iontová |
| ,       |                 |

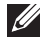

**POZNÁMKA:** Mobilní pracovní stanicel Precision M6600 společnosti Dell podporuje pouze 9článkové baterie.

Rozměry (6článková / 9článková / 9článková s dlouhou životností (LCL)):

| Hloubka  | 80 mm (3,14 palců)  |
|----------|---------------------|
| Výška    | 190 mm (7,48 palců) |
| Šířka    | 20 mm (0,78 palců)  |
| Hmotnost |                     |

365 g (0,80 liber) (6článková)

| Baterie            |                                                                        |
|--------------------|------------------------------------------------------------------------|
|                    | 500 g (1,10 liber) (9článková / 9článková s dlouhou<br>životností LCL) |
| Napětí             | 11,10 V                                                                |
| Teplotní rozsah:   |                                                                        |
| Provozní           | 0 až 35 °C                                                             |
| Neprovozní         | –40 až 65 °C (–40 až 149 °F)                                           |
| Knoflíková baterie | 3V lithiová knoflíková baterie CR2032                                  |

| Adaptér střídavého proudu                            | M4600                        | M6600                     |
|------------------------------------------------------|------------------------------|---------------------------|
| Vstupní napětí                                       | 100 až 240 V stř.            | 100 až 240 V stř.         |
| Vstupní proud (maximální)                            | 2,50 A                       | 3,50 A                    |
| Vstupní frekvence                                    | 50 až 60 Hz                  | 50 až 60 Hz               |
| Výstupní výkon                                       | 180 W                        | 240 W                     |
| Výstupní proud                                       | 9,23 A                       | 12,30 A                   |
| Jmenovité výstupní napětí                            | 19,50 V ss.                  | 19,50 V ss.               |
| Rozměry:                                             | 180 W                        | 240 W                     |
| Výška                                                | 30 mm (1,18 palců)           | 25,40 mm (1 palec)        |
| Šířka                                                | 155 mm (6,10 palců)          | 200 mm (7,87 palců)       |
| Hloubka                                              | 76 mm (2,99 palců)           | 100 mm (3,93 palců)       |
| Teplotní rozsah:                                     |                              |                           |
| Provozní                                             | 0 až 40 °C (32 až 104 °F)    |                           |
| Neprovozní                                           | –40 až 65 °C (–40 až 149 °F) |                           |
|                                                      |                              |                           |
| Bezkontaktní čtečka<br>čipových karet                |                              |                           |
| Podporované čipové karty<br>Smart Card a technologie | ISO14443A — 160 kb/s, 212    | kb/s, 424 kb/s a 848 kb/s |
|                                                      | IS014443B — 160 kb/s, 212    | kb/s, 424 kb/s a 848 kb/s |
|                                                      | IS015693                     |                           |

# Bezkontaktní čtečka čipových karet

# HID iClass FIPS201 NXP Desfire

| Rozměry a hmotnost   | M4600                                                           | M6600                                                           |
|----------------------|-----------------------------------------------------------------|-----------------------------------------------------------------|
| Výška                | 36,5 mm (1,44 palců)                                            | 37,20 mm (1,46 palců)                                           |
| Šířka                | 376 mm (14,80 palců)                                            | 416,70 mm (16,41 palců)                                         |
| Hloubka              | 256 mm (10,08 palců)                                            | 270,60 mm (10,65 palců)                                         |
| Hmotnost (minimální) | 2,77 kg (6,11 liber<br>s 6článkovou baterií<br>a obalem airbay) | 3,52 kg (7,77 liber<br>s 9článkovou baterií<br>a obalem airbay) |

# Okolní

| Teplotní rozsah:               |                                        |
|--------------------------------|----------------------------------------|
| Provozní                       | 0 až 35 °C                             |
| Skladovací                     | –40 až 65 °C (–40 až 149 °F)           |
| Relativní vlhkost (maximální): |                                        |
| Provozní                       | 10 až 90 % (bez kondenzace)            |
| Skladovací                     | 5 až 95 % (bez kondenzace)             |
| Maximální vibrace:             |                                        |
| Provozní                       | 0,66 GRMS                              |
| Skladovací                     | 1,3 GRMS                               |
| Maximální ráz:                 |                                        |
| Provozní                       | 140 G                                  |
| Skladovací                     | 163 G                                  |
| Nadmořská výška:               |                                        |
| Provozní                       | –15,2 až 3048 m (–50 až 10 000 stop)   |
| Skladovací                     | –15,2 až 10 668 m (–50 až 35 000 stop) |
|                                |                                        |

# Okolní

Úroveň uvolňování znečišťujících G1 nebo nižší dle normy ANSI/ISA-S71.04-1985 látek do ovzduší

# Nastavení systému

# Přehled nastavení systému

Nastavení systému umožňuje:

- změnu informací o konfiguraci systému po přidání, změně nebo odebrání hardwaru v počítači,
- nastavení nebo změnu uživatelem volitelných možností, například hesla,
- zijštění aktuální velikosti paměti nebo nastaveného typu nainstalovaného • pevného disku.

Než začnete používat program Nastavení systému, doporučuje se zapsat si informace na obrazovkách tohoto programu pro pozdější potřebu.

VÝSTRAHA: Pokud nejste pokročilý uživatel, neměňte nastavení tohoto programu. Některé změny mohou způsobit, že počítač přestane správně fungovat.

# Přístup k nastavení systému

- 1. Zapněte (nebo restartujte) počítač.
- 2. Poté, co se zobrazí modré logo DELL, sledujte výzvu ke stisknutí klávesy F2.
- 3. Ihned po zobrazení výzvy ke stisknutí klávesy F2 stiskněte klávesu <F2>.

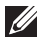

**POZNÁMKA:** Výzva ke stisknutí klávesy F2 signalizuje, že klávesnice byla inicializována. Tato výzva se může objevit velmi rychle, takže je nutné sledovat její zobrazení a poté stisknout klávesu F2. Pokud stisknete klávesu F2 dříve, než se zobrazí výzva, nebude toto stisknutí klávesy platné.

4. Pokud čekáte příliš dlouho a objeví se logo operačního systému, počkejte, dokud se nezobrazí plocha Microsoft Windows. Teprve poté vypněte počítač a akci opakujte.

# Možnosti nabídky nastavení systému

Následující části popisují možnosti nabídky programu Nastavení systému Obecné

Následující tabulka popisuje možnosti nabídky **Obecné**.

#### Možnost

#### Systémové informace

#### Battery Information (Informace o baterii)

Sekvence zavádění

#### Popis

V této části jsou uvedeny hlavní hardwarové funkce počítače.

- Systémové informace
- Memory Information (Informace o paměti)
- Processor Information (Informace o procesoru)
- Device Information (Informace o zařízeních)

Zobrazuje stav baterie a typ adaptéru střídavého proudu připojeného k počítači.

Umožňuje změnu pořadí, ve kterém se počítač pokouší najít operační systém.

- Diskette Drive (Disketová jednotka)
- Internal HDD (Interní pevný disk)
- Paměťové zařízení USB
- Jednotka CD/DVD/CD-RW
- Onboard NIC (Síťová karta v počítači)
- Cardbus NIC (Síťová karta sběrnice Cardbus)

Můžete také zvolit některou z možností spouštěcího seznamu. Možnosti jsou následující:

- Legacy (Zastaralý)
- UEFI

Date/Time (Datum/Čas)

Umožňuje změnit datum a čas.

#### System Configuration (Konfigurace systému)

Následující tabulka popisuje možnosti nabídky Konfigurace systému.

#### Možnost

Popis

POZNÁMKA: Konfigurace systému obsahuje možnosti a nastavení pro integrovaná zařízení systému. V závislosti na počítači a nainstalovaných zařízeních nemusí být zobrazeny všechny položky uvedené v této kapitole.

| Integrated NIC (Integrovaná síťová karta) | Umožňuje konfiguraci integrované síťové<br>karty. Možnosti jsou následující:                                       |
|-------------------------------------------|----------------------------------------------------------------------------------------------------|
|                                           | <ul> <li>Disabled (Zakázáno)</li> <li>Enabled (Povoleno)</li> <li>Enabled w/PXE (Povoleno s funkcí PXE)</li> </ul> |
|                                           | Výchozí nastavení: <b>Enabled w/PXE</b><br>(Povoleno s funkcí PXE)                                                 |
| System Management (Správa systému)        | Umožňuje nastavení mechanismů správy<br>systému. Možnosti jsou následující:                                        |
|                                           | <ul><li>Disabled (Zakázáno)</li><li>DASH/ASF 2.0</li></ul>                                                         |
|                                           | Výchozí nastavení: DASH/ASF 2.0                                                                                    |
| Parallel Port (Paralelní port)            | Umožňuje konfiguraci paralelního portu na<br>dokovací stanici. Možnosti jsou následující:                          |
|                                           | <ul> <li>Disabled (Zakázáno)</li> <li>AT</li> <li>PS2</li> <li>ECP</li> </ul>                                      |
|                                           | Výchozí nastavení: <b>AT</b>                                                                                       |
| Serial Port (Sériový port)                | Umožňuje konfiguraci integrovaného<br>sériového portu. Možnosti jsou následující:                                  |
|                                           | <ul> <li>Disabled (Zakázáno)</li> <li>COM1</li> <li>COM2</li> <li>COM3</li> <li>COM4</li> </ul>                    |
|                                           | Výchozí nastavení: COM1                                                                                            |
| SATA Operation (Operační režim SATA)      | Umožňuje konfiguraci interního řadiče<br>pevného disku rozhraní SATA. Možnosti jsou<br>následující:                |
|                                           | Disabled (Zakázáno)                                                                                                |

- ATA
- AHCI

• RAID On (RAID zapnutý)

#### Výchozí nastavení: RAID On (RAID zapnutý)

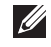

**POZNÁMKA:** Rozhraní SATA je nakonfigurováno pro podporu technologie RAID.

Umožňuje řízení řadiče rozhraní USB. Možnosti jsou následující:

- Enable Boot Support (Povolit podporu zavádění)
- Enable External USB Port (Povolit externí port rozhraní USB)

Výchozí nastavení: Enable USB Controller (Povolit podporu zavádění) a Enable External USB Port (Povolit externí port rozhraní USB)

Umožňuje povolit nebo zakázat následující zařízení:

- Internal Modem (Interní modem)
- Microphone (Mikrofon)
- eSATA Ports (Porty rozhraní eSATA)
- Hard Drive Free Fall Protection (Ochrana při pádu pevného disku)
- Module Bay (Přihrádka pro modul)
- ExpressCard (Karta ExpressCard)
- Camera (Kamera)

Dále můžete povolit nebo zakázat:

- Media Card and 1394 (Paměťové karty a rozhraní 1394)
- Enable Media Card only (Povolit pouze paměťové karty)
- Disable Media Card and 1394 (Zakázat paměťové karty a rozhraní 1394)

Výchozí nastavení: Media Card and 1394 (Paměťové karty a rozhraní 1394).

Umožňuje nastavení funkce podsvícení klávesnice. Možnosti jsou následující:

# USB Controller (Řadič USB)

#### Miscellaneous Devices (Různá zařízení)

#### Keyboard illumination (Osvětlení klávesnice)

- Disabled (Zakázáno)
- Level is 25% (Úroveň je 25 %)
- Level is 50% (Úroveň je 50 %)
- Level is 75% (Úroveň je 75 %)
- Levels is 100% (Úroveň je 100 %)

# Výchozí nastavení: Level is 25% (Úroveň je 25%)

Umožňuje konfiguraci disků rozhraní SATA na desce. Možnosti jsou následující:

- SATA-0
- SATA-1
- SATA-4
- SATA-5

Výchozí nastavení: Všechny disky jsou povoleny.

#### Grafika

Následující tabulka popisuje možnosti nabídky Video (Grafika).

| Možnost                                         | Popis                                                                                                    |
|-------------------------------------------------|----------------------------------------------------------------------------------------------------|
| LCD Brightness (Jas LCD displeje)               | Umožňuje nastavení jasu displeje v závislosti<br>na zdroji napájení (napájení z baterie a<br>napájení ze sítě). |
| Enable Optimus (Povolit technologii<br>Optimus) | Tato volba zapíná nebo vypíná technologii<br>Nvidia Optimus určenou pouze pro systém<br>Windows 7.              |

# Security (Zabezpečení)

Admin Password (Heslo správce)

Následující tabulka popisuje možnosti nabídky Security (Bezpečnost).

#### Možnost

#### Popis

Umožňuje nastavit nebo změnit heslo správce.

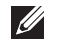

**POZNÁMKA:** Před nastavením hesla systému nebo hesla pevného disku je nutné nastavit heslo správce.

# Jednotky

|                                                            | automaticky odstraní heslo systému<br>a heslo pevného disku.                                                                                            |
|------------------------------------------------------------|----------------------------------------------------------------------------------------------------|
|                                                            | <b>POZNÁMKA:</b> Úspěšná změna hesla se projeví okamžitě.                                                                                               |
|                                                            | Výchozí nastavení: <b>Není nastaveno</b>                                                                                                    |
| System Password (Heslo systému)                            | Umožňuje nastavení nebo změnu hesla<br>systému.                                                                                                    |
|                                                            | <b>POZNÁMKA:</b> Úspěšná změna hesla se projeví okamžitě.                                                                                               |
|                                                            | Výchozí nastavení: <b>Není nastaveno</b>                                                                                                    |
| Internal HDD-O Password (Heslo interního<br>pevného disku) | Umožňuje nastavení nebo změnu hesla<br>interního pevného disku.                                                                                         |
|                                                            | <b>POZNÁMKA:</b> Úspěšná změna hesla se projeví okamžitě.                                                                                               |
|                                                            | Výchozí nastavení: <b>Není nastaveno</b>                                                                                                    |
| Password Bypass (Obejití hesla)                            | Umožňuje povolit nebo zakázat oprávnění<br>obejít heslo systému a heslo interního<br>pevného disku, pokud jsou nastavena.<br>Možnosti jsou následující: |
|                                                            | <ul><li>Disabled (Zakázáno)</li><li>Reboot bypass (Obejití při restartu)</li></ul>                                                                      |
|                                                            | Výchozí nastavení: Disabled (Zakázáno)                                                                                                    |
| Password Change (Změna hesla)                              | Umožňuje zapnout a vypnout oprávnění<br>změnit heslo systému a heslo pevného disku,<br>pokud je nastaveno heslo správce.                                |
|                                                            | Výchozí nastavení: Allow Non-Admin<br>Password Changes (Povolit změny jiných<br>hesel, kromě hesla správce)                                             |
| Silné heslo                                                | Umožňuje nastavení vynucení silného hesla.<br>Výchozí nastavení: <b>Disabled (Zakázáno)</b>                                                             |

U

U

POZNÁMKA: Úspěšná změna hesla se

POZNÁMKA: Odstranění hesla správce

projeví okamžitě.

#### OROM Keyboard Access (Přístup ke klávesnici OROM)

Umožňuje nastavení možnosti vstupu při startu na obrazovky Volitelné konfigurace ROM pomocí klávesových zkratek. Možnosti jsou následující:

- Enable (Povolit)
- One Time Enable (Povolit jednou)
- Disable (Zakázat)

Výchozí nastavení: Enable (Povolit)

Umožňuje povolení modulu Trusted Platform Module (TPM) během fáze POST.

Výchozí nastavení: Disabled (Zakázáno)

Umožňuje povolit nebo zakázat volitelný software Computrace. Možnosti jsou následující:

- Deactivate (Deaktivovat)
- Disable (Zakázat)
- Activate (Aktivovat)
- U

**POZNÁMKA:** Možnosti Aktivovat a Zakázat funkci trvale zapnou nebo vypnou a žádné další změny nebudou možné.

Výchozí nastavení: **Deactivate** (**Deaktivovat**)

Umožňuje povolení režimu Execute Disable (Zákaz spouštění) procesoru. Výchozí nastavení: **Enabled (Povolit)** 

Umožňuje nastavit, zda při nastaveném heslu správce lze měnit možnosti nastavení. Pokud je zakázáno, jsou možnosti nastavení chráněny heslem správce.

Výchozí nastavení: Disabled (Zakázáno)

Umožňuje určit minimální a maximální délku hesla správce a hesla systému.

Umožňuje zabránit uživatelům ve vstupu do nastavení, pokud je nastaveno heslo správce. Výchozí nastavení: **Disabled (Zakázáno)** 

TPM Security (Zabezpečení TPM)

#### Computrace

**CPU XD Support** 

Non-Admin Setup Changes (Změny nastavení jiného typu než správce)

Konfigurace hesel

Admin Setup Lockout (Zámek nastavení správce)

# Performance (Výkon)

Následující tabulka popisuje možnosti nabídky Performance (Výkon).

| Možnost                                            | Popis                                                                                                    |
|----------------------------------------------------|----------------------------------------------------------------------------------------------------|
| Multi Core Support (Podpora více jader)            | Umožňuje povolit nebo zakázat podporu více<br>jader procesoru. Možnosti jsou následující:                               |
|                                                    | <ul><li>All (Všechna)</li><li>1</li><li>2</li></ul>                                                                     |
|                                                    | Výchozí nastavení: All (Všechna)                                                                                        |
| Intel SpeedStep                                    | Umožňuje povolit nebo zakázat funkci Intel<br>SpeedStep.                                                                |
|                                                    | Výchozí nastavení: Enabled (Povolit)                                                                                    |
| C States Control (Ovladač stavů C)                 | Umožňuje povolit nebo zakázat další stavy<br>klidového režimu procesoru.                                                |
|                                                    | Výchozí nastavení: Možnosti C states (Stavy<br>C), C3, C6, Enhanced C-states (Rozšířené<br>stavy C) a C7 jsou povoleny. |
| Limit CPUID (Omezení CPUID)                        | Umožňuje nastavit maximální hodnotu,<br>kterou bude funkce standardní CPUID<br>podporovat.                              |
|                                                    | Výchozí nastavení: Enable CPUID Limit<br>(Povolit omezení CPUID)                                                        |
| Intel TurboBoost                                   | Umožňuje povolit nebo zakázat režim<br>procesoru Intel TurboBoost.<br>Výchozí nastavení: <b>Enabled (Povolit)</b>       |
| HyperThread Control (Řízení funkce<br>HyperThread) | Umožňuje povolit nebo zakázat funkci<br>procesoru HyperThreading.<br>Výchozí nastavení: <b>Enabled (Povolit)</b>        |

# Power Management (Řízení spotřeby)

Následující tabulka popisuje možnosti nabídky **Power Management (Řízení spotřeby)**.

Možnost

Popis

AC Behavior (Chování napájení) Umožňuje povolit nebo zakázat automatické spuštění počítače po zapojení napájecího adaptéru. Výchozí nastavení: Disabled (Zakázáno) Auto On Time (Čas automatického zapnutí) Umožňuje nastavení času, kdy se počítač automaticky zapne. Možnosti jsou následující: Disabled (Zakázáno) ٠ Every Day (Každý den) Weekdays (0 víkendech) Výchozí nastavení: Disabled (Zakázáno) USB Wake Support (Podpora funkce USB Umožňuje zařízením USB probudit systému Wake) z pohotovostního režimu. Výchozí nastavení: Disabled (Zakázáno) POZNÁMKA: Tato funkce je dostupná, pouze pokud je připojen napájecí adaptér střídavého proudu. Je-li napájecí adaptér odpojen v pohotovostním režimu, systém v rámci úspory energie baterie odpojí napájení ze všech USB portů. Wireless Radio Control (Řízení Umožňuje povolit nebo zakázat automatické bezdrátových sítí) přepínání kabelových nebo bezdrátových sítí bez ohledu na fyzické spojení. Výchozí nastavení: Jsou zvoleny možnosti Control WLAN radio (Řízení sítí WLAN) a Control WWAN radio (Řízení sítí WWAN). Wake on LAN/WLAN (Funkce Wake on Toto pole umožňuje zapnutí počítače z LAN/WLAN) vypnutého stavu speciálním signálem sítě LAN nebo z režimu spánku speciálním signálem bezdrátové sítě LAN. Probuzení z pohotovostního režimu tímto nastavením není dotčeno a je nutné jej povolit v operačním systému. Tato funkce je dostupná, pouze pokud je počítač připojen k napájení.

> Disabled (Zakázáno) – Neumožní zapnutí systému pomocí speciálních signálů sítě LAN při přijetí signálu k probuzení ze sítě LAN nebo bezdrátové sítě LAN.

#### ExpressCharge

#### LAN Only (Pouze síť LAN) – Umožňuje zapnutí systému prostřednictvím speciálního signálu sítě LAN.

- WLAN Only (Pouze síť WLAN) Umožňuje zapnutí systému prostřednictvím speciálního signálu sítě WLAN.
- LAN or WLAN (Síť LAN nebo WLAN) Umožňuje zapnutí systému prostřednictvím speciálního signálu sítě LAN nebo WLAN.

Výchozí nastavení: Disabled (Zakázáno)

Umožňuje povolit nebo zakázat funkci rychlého nabíjení ExpressCharge. Možnosti jsou následující:

- Standard (Standardní)
- ExpressCharge

Výchozí nastavení: ExpressCharge

# POST Behavior (Režim testu po spuštění počítače)

Následující tabulka popisuje možnosti nabídky **POST Behavior (Režim testu po spuštění počítače)**.

| Možnost                                       | Popis                                                                                                    |
|-----------------------------------------------|----------------------------------------------------------------------------------------------------|
| Adapter Warnings (Upozornění adaptéru)        | Umožňuje povolit nebo zakázat upozornění<br>nastavení systému (BIOS) při použití<br>konkrétních napájecích adaptérů.<br>Výchozí nastavení: Vybráno <b>Enable Adapter</b> |
|                                               | Warnings (Povolit upozornění adaptéru).                                                                                                    |
| Keypad (Embedded) (Klávesnice<br>(vestavěná)) | Umožňuje volbu jedné nebo dvou metod povolení kláves vestavěné interní klávesnice.                                                                                       |
|                                               | <ul><li>Fn Key Only (Pouze klávesa Fn)</li><li>By Num Lk (Podle klávesy Num Lock)</li></ul>                                                                              |
|                                               | Výchozí nastavení: <b>Fn Key Only (Pouze</b><br><b>klávesy Fn)</b>                                                                                                    |
| Mouse/Touchpad (Myš / zařízení<br>Touchpad)   | Umožňuje definovat zpracování vstupu myši<br>a touchpadu. Možnosti jsou následující:                                                                                     |
|                                               | - · · · · · · · · · · · · · · · · · · ·                                                                                                    |

• Serial Mouse (Sériová myš)

|                                               | <ul> <li>PS2 Mouse (Myš PS2)</li> <li>Touchpad/PS-2 Mouse (Zařízení<br/>Touchpad / myš PS2)</li> </ul>                                       |
|-----------------------------------------------|----------------------------------------------------------------------------------------------------|
|                                               | Výchozí nastavení: <b>Touchpad/PS-2 Mouse</b><br>( <b>Zařízení Touchpad / myš PS2)</b>                                                       |
| Numlock Enable (Zapnutí klávesy<br>Numlock)   | Umožňuje zapnutí klávesy Numlock při startu počítače.                                                                                        |
|                                               | Výchozí nastavení: Je vybráno <b>Enable</b><br>Numlock (Zapnout klávesu Numlock).                                                            |
| Fn Key Emulation (Emulace klávesy Fn)         | Umožňuje nastavení použití klávesy <scroll<br>Lock&gt; k simulaci funkce klávesy <fn>.</fn></scroll<br>                                      |
|                                               | Výchozí nastavení: Je vybráno <b>Enable Fn<br/>Key Emulation (Povolit emulaci klávesy<br/>Fn)</b> .                                          |
| POST Hotkeys (Klávesové zkratky fáze<br>POST) | Umožňuje povolení zobrazení zprávy na<br>obrazovce signalizující klávesovou zkratku<br>pro přístup k možnostem nabídky nastavení<br>systému. |
|                                               | Výchozí nastavení: Je vybráno <b>Enable F12<br/>Boot Option Menu (Povolit možnosti<br/>spouštění klávesou F12)</b> .                         |
| Fastboot (Rychlé spuštění)                    | Umožňuje nastavení možnosti pro urychlení<br>procesu spouštění. Možnosti jsou následující:                                                   |
|                                               | <ul><li>Minimal (Minimální)</li><li>Thorough (Detailní)</li><li>Auto</li></ul>                                                               |
|                                               | Výchozí nastavení: Thorough (Detailní)                                                                                                    |

# Podpora virtualizace

Následující tabulka popisuje možnosti nabídky Virtualization Support (Podpora virtualizace).

| Možnost                       | Popis                                                                                    |
|-------------------------------|------------------------------------------------------------------------------------------|
| Virtualization (Virtualizace) | Umožňuje povolit nebo zakázat virtualizační technologii Intel Virtualization Technology. |
|                               | Výchozí nastavení: Je vybráno <b>Enable Intel</b><br>Virtualization Technology (Povolit  |

|                                                   | virtualizační technologii Intel Virtualization<br>Technology).                                                                                                    |
|---------------------------------------------------|----------------------------------------------------------------------------------------------------|
| VT for Direct I/O (VT pro přímý vstup/<br>výstup) | Umožňuje povolit nebo zakázat virtualizační<br>technologii pro přímý vstup/výstup.                                                                                                    |
|                                                   | Výchozí nastavení: Je vybráno <b>Disabled</b><br>( <b>Zakázat)</b> .                                                                                                    |
| Trusted Execution                                 | Tato volba určuje, zda může funkce<br>Measured Virtual Machine Monitor (MVMM)<br>používat přídavné funkce hardwaru<br>poskytované technologií Intel Trusted<br>Execution. Virtualizační technologie TPM a<br>virtualizační technologie pro přímý vstup/<br>výstup musí být povolené. |
|                                                   | Výchozí nastavení: Je vybráno <b>Disabled</b><br>( <b>Zakázat)</b> .                                                                                                    |

#### Bezdrátové technologie

Následující tabulka popisuje možnosti nabídky Wireless (Bezdrátové technologie).

| Možnost                                             | Popis                                                                                                    |
|-----------------------------------------------------|----------------------------------------------------------------------------------------------------|
| Wireless Switch (Přepínač bezdrátové<br>komunikace) | Umožňuje nastavení bezdrátových zařízení,<br>která lze ovládat pomocí bezdrátového<br>přepínače. Možnosti jsou následující: |
|                                                     | • WWAN                                                                                                    |
|                                                     | • WLAB                                                                                                    |
|                                                     | Bluetooth                                                                                                    |
|                                                     | Výchozí nastavení: Všechny možnosti jsou<br>vybrány.                                                                        |
| Wireless Device Enable (Zapnutí                     | Umožňuje povolit nebo zakázat bezdrátová                                                                                    |
| bezdrátového zařízení)                              | zařízení.                                                                                                    |
|                                                     | Výchozí nastavení: Všechny možnosti jsou<br>vybrány.                                                                        |
|                                                     |                                                                                                    |

### Maintenance (Údržba)

Následující tabulka popisuje možnosti nabídky Maintenance (Údržba).

| Možnost                       | Popis                             |
|-------------------------------|-----------------------------------|
| Service Tag (Servisní značka) | Zobrazí servisní značku počítače. |

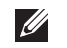

**POZNÁMKA:** Pokud pro tento systém dosud nebyla nastavena servisní značka, počítač automaticky zobrazí tuto obrazovku po vstupu do BIOSu. Budete vyzváni k zadání servisní značky.

Asset Tag (Inventární číslo)

Zobrazení majetkového inventárního čísla.

# System Logs (Protokoly systému)

Následující tabulka popisuje možnosti nabídky System Logs (Protokoly systému).

| Možnost                             | Popis                                                                           |
|-------------------------------------|---------------------------------------------------------------------------------|
| BIOS Events (Události BIOSu)        | Umožňuje zobrazení a odstranění událostí<br>fáze POST nastavení systému (BIOS). |
| DellDiag Events (Události DellDiag) | Umožňuje zobrazení a odstranění událostí<br>technologie DellDiag.               |
| Thermal Events (Teplotní události)  | Umožňuje zobrazení a odstranění teplotních událostí.                            |
| Power Events (Události napájení)    | Umožňuje zobrazení a odstranění událostí<br>napájení.                           |

# Diagnostika

# Indikátory stavu zařízení

- (<sup>1</sup>) Rozsvítí se po zapnutí počítače a bliká, pokud je počítač v režimu řízení spotřeby.
- Svítí, pokud počítač načítá nebo zapisuje data.
- Svítí stále nebo bliká podle stavu nabití baterie.
- (1) Svítí, pokud je povoleno bezdrátové připojení k síti.

# Indikátory stavu baterie

Pokud je počítač připojen k elektrické zásuvce, svítí indikátor stavu baterie následujícím způsobem:

- Střídavě bliká oranžový a modrý indikátor K notebooku je připojen neověřený nebo nepodporovaný napájecí adaptér jiného výrobce než společnosti Dell.
- Střídavě bliká oranžový indikátor a trvale svítí modrý indikátor Dočasné selhání baterie při připojeném napájecím adaptéru.
- Neustále bliká oranžový indikátor Fatální selhání baterie při připojeném napájecím adaptéru.
- Indikátory nesvítí Baterie je plně nabitá při připojeném napájecím adaptéru.
- Svítí modrý indikátor Baterie se nabíjí při připojeném napájecím adaptéru.

# Diagnostika

- Indikátory stavu zařízení
- Indikátory stavu baterie
- Chybové kódy LED

# Indikátory stavu zařízení

Ċ

Rozsvítí se po zapnutí počítače a bliká, pokud je počítač v režimu řízení spotřeby.

| 0        | Svítí, pokud počítač načítá nebo zapisuje<br>data.                                                                                                    |
|----------|----------------------------------------------------------------------------------------------------|
| Ī        | Svítí stále nebo bliká podle stavu nabití<br>baterie.                                                                                                    |
| <b>D</b> | Svítí, pokud je povoleno bezdrátové připojení k síti.                                                                                                    |
| *        | Svítí, když je povolena karta s bezdrátovou<br>technologií Bluetooth. Chcete-li vypnout<br>pouze funkci bezdrátové technologie<br>Bluetooth, klepněte pravým tlačítkem myši<br>na ikonu v systémové liště a vyberte Vypnout<br>Bluetooth. |

# Indikátory stavu baterie

Pokud je počítač připojen k elektrické zásuvce, svítí indikátor stavu baterie následujícím způsobem:

- Střídavě bliká oranžový a modrý indikátor K notebooku je připojen neověřený nebo nepodporovaný napájecí adaptér jiného výrobce než společnosti Dell.
- Střídavě bliká oranžový indikátor a trvale svítí modrý indikátor Dočasné selhání baterie při připojeném napájecím adaptéru.
- Neustále bliká oranžový indikátor Fatální selhání baterie při připojeném napájecím adaptéru.
- Indikátory nesvítí Baterie je plně nabitá při připojeném napájecím adaptéru.
- Svítí modrý indikátor Baterie se nabíjí při připojeném napájecím adaptéru.

# Chybové kódy LED

Následující tabulka obsahuje možné kódy LED, které mohou být zobrazeny, pokud váš počítač není schopen dokončit autotest.

| Diagnostická kontrolka LED |           |           | Popis chyby |
|----------------------------|-----------|-----------|-------------|
| Kontrolka                  | Kontrolka | Kontrolka |             |
| LED                        | LED       | LED       |             |
| pevného                    | baterie   | bezdráto  |             |
| disku / úložiš             |           | vé sítě   |             |
| tě 🖯                       | Ð         | -         |             |

| Diagnos | Diagnostická kontrolka LED |         | Popis chyby                                                                                                    |  |
|---------|----------------------------|---------|----------------------------------------------------------------------------------------------------|--|
| Bliká   | Svítí                      | Svítí   | Mikrokontrolér předává kontrolu nad<br>systémem procesoru. Tento kód přetrvává,<br>není-li detekován procesor. |  |
| Svítí   | Bliká                      | Svítí   | Došlo k chybě paměti.                                                                                          |  |
| Bliká   | Bliká                      | Bliká   | Komponenta na základní desce je vadná.                                                                         |  |
| Bliká   | Bliká                      | Svítí   | Grafická karta brání systému v dokončení<br>fáze POST.                                                         |  |
| Bliká   | Bliká                      | Nesvítí | Klávesnice brání systému v dokončení fáze<br>POST.                                                             |  |
| Bliká   | Nesvítí                    | Bliká   | Řadič rozhraní USB narazil na problém při<br>inicializaci.                                                     |  |
| Svítí   | Bliká                      | Bliká   | Nejsou nainstalovány žádné moduly<br>SODIMM.                                                                   |  |
| Bliká   | Svítí                      | Bliká   | Displej LCD narazil na problém při inicializaci.                                                               |  |
| Nesvítí | Bliká                      | Bliká   | Modem brání systému v dokončení fáze<br>POST.                                                                  |  |

# Kontaktování společnosti Dell 39

# Kontaktování společnosti Dell

Chcete-li kontaktovat společnost Dell s dotazem týkajícím se prodeje, technické podpory nebo zákaznických služeb:

- 1. Navštivte stránky support.dell.com.
- 2. Ověřte vaši zemi nebo region v rozevírací nabídce Choose a Country/Region (Vyberte zemi/region) ve spodní části stránky.
- 3. Klepněte na odkaz Kontaktujte nás v levé straně stránky.
- 4. Podle potřeby vyberte příslušné služby nebo linku podpory.
- 5. Vyberte si pohodlnou metodu kontaktování společnosti Dell.

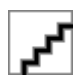